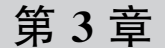

CHAPTER 3

# FFmpeg 二次开发采集

# 并预览本地摄像头

FFmpeg 中有一个和多媒体设备交互的类库,即 Libavdevice,使用这个库可以读取计算机(或者其他设备)的多媒体设备中的数据,或者将数据输出到指定的多媒体设备上,也可以使用 Qt 或 SDL 将捕获到的摄像头数据显示到窗口中。

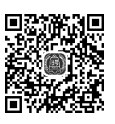

▶ 5min

# 3.1 FFmpeg的命令行方式处理摄像头

使用 ffmpeg -hide\_banner -devices 命令可以查看本机支持的输入/输出设备,以Windows和 Linux为例。显示的信息中 D 表示支持解码,可以作为输入; E 表示支持编码,可以作为输出,具体信息如下:

```
//chapter3/help-others.txt
Devices:
D = Demuxing supported
 E = Muxing supported
 D dshow
                   DirectShow capture
                   Libavfilter virtual input device
 D lavfi
E sdl, sdl2
                   SDL2 output device
                   VfW video capture
D vfwcap
Devices:
D. = Demuxing supported
E = Muxing supported
 DE alsa
                   ALSA audio output
 E caca
                   caca (color ASCII art) output device
 DE fbdev
                   Linux framebuffer
 D iec61883
                   libiec61883 (new DV1394) A/V input device
 D jack
                   JACK Audio Connection Kit
 D kmsgrab
                   KMS screen capture
 D lavfi
                   Libavfilter virtual input device
 D libcdio
```

# 46 ◀II FFmpeg入门详解——视频监控与ONVIF+GB/T 28181原理及应用

| D libdc1394          | dc1394 v.2 A/V grab              |
|----------------------|----------------------------------|
| D openal             | OpenAL audio capture device      |
| E opengl             | OpenGL output                    |
| DE oss               | OSS (Open Sound System) playback |
| DE pulse             | Pulse audio output               |
| E sdl, sdl2          | SDL2 output device               |
| DE sndio             | sndio audio playback             |
| DE video4linux2,v4l2 | Video4Linux2 output device       |
| E vout_rpi           | Rpi (mmal) video output device   |
| D x11grab            | X11 screen capture, using XCB    |
| E xv                 | XV (XVideo) output device        |
|                      |                                  |

Windows 平台下使用 vfwcap 的效果比使用 dshow 的效果要差一些,可以通过 ffmpeg -h demuxer=dshow 命令查看支持的操作参数,支持查看设备列表、选项列表,以及可以设置 设备输出的视频分辨率、帧率等,具体的输出信息如下:

```
//chapter3/help-others.txt
Demuxer dshow [DirectShow capture]:
dshow indev AVOptions:
  - video_size < image_size > . D...... set video size given a string such as 640x480
or hd720.
  - pixel format < pix fmt > .D..... set video pixel format (default none)
  - framerate < string > .D..... set video frame rate
  - sample rate < int > .D..... set audio sample rate (from 0 to INT MAX) (default 0)
  - sample size < int > .D..... set audio sample size (from 0 to 16) (default 0)
  - channels
                  <int> .D..... set number of audio channels, such as 1 or 2 (from 0 to INT_
MAX) (default 0)
  - audio_buffer_size < int > . D..... set audio device buffer latency size in milliseconds
(default is the device's default) (from 0 to INT MAX) (default 0)
  - list devices < boolean > .D..... list available devices (default false)
  - list_options < boolean > . D..... list available options for specified device (default
false)
  - video_device_number < int > . D...... set video device number for devices with same name
(starts at 0) (from 0 to INT MAX) (default 0)
  - audio device number < int > . D..... set audio device number for devices with same name
(starts at 0) (from 0 to INT MAX) (default 0)
  - crossbar_video_input_pin_number < int > .D...... set video input pin number for crossbar
device (from -1 to INT MAX) (default -1)
  - crossbar_audio_input_pin_number < int > .D...... set audio input pin number for crossbar
device (from -1 to INT_MAX) (default -1)
  - show_video_device_dialog < boolean > .D..... display property dialog for video capture
device (default false)
  - show_audio_device_dialog < boolean > .D..... display property dialog for audio capture
device (default false)
  - show_video_crossbar_connection_dialog < boolean > . D...... display property dialog for
crossbar connecting pins filter on video device (default false)
  - show_audio_crossbar_connection_dialog < boolean > .D...... display property dialog for
crossbar connecting pins filter on audio device (default false)
```

```
- show_analog_tv_tuner_dialog < boolean > .D...... display property dialog for analog tuner
filter (default false)
    - show_analog_tv_tuner_audio_dialog < boolean > .D...... display property dialog for analog
tuner audio filter (default false)
    - audio_device_load < string > .D...... load audio capture filter device (and properties)
from file
    - audio_device_save < string > .D...... save audio capture filter device (and properties) to
file
    - video_device_load < string > .D...... load video capture filter device (and properties)
from file
    - video_device_save < string > .D...... save video capture filter device (and properties) to
file
```

Windows 平台下查询支持的所有设备列表,命令如下:

ffmpeg - list\_devices true - f dshow - i dummy

命令执行后,笔者本地的输出结果如图 3-1 所示(注:有可能出现中文乱码的情况)。 列表所显示的设备名称很重要,因为输入时需要使用-f dshow -i video="设备名"的方式。

| DirectShow                                     | video                                 | devices                                        | (some                   | may            | be           | both           | video         | and   | audio   | devi  | ices) |
|------------------------------------------------|---------------------------------------|------------------------------------------------|-------------------------|----------------|--------------|----------------|---------------|-------|---------|-------|-------|
| "Lenovo E<br>Altern<br>65e8773d-8f             | asyCame<br>ative 1<br>56-11d0         | era"<br>name "@de<br>D-a3b9-00                 | vice_j<br>a0c92         | onp_'<br>23190 | \\?\<br>5}\s | usb#<br>tlobal | vid_050<br>l″ |       | id_0510 | )&mi_ | _00#6 |
| DirectShow<br>"麦克风(I<br>Alterna<br>A-FC10-427A | audio<br>Realte<br>ative i<br>-B37A-7 | devices<br>k High De<br>name "@de<br>7B5561953 | finit<br>vice_<br>8DC}" | ion /<br>cm_{; | Audi<br>33D9 | io)″<br>9A762- | -90C8-1       | 11D0- |         |       | C911C |

图 3-1 Windows 平台列举设备列表

获取摄像头数据后,可以保存为本地文件或者将实时流发送到流媒体服务器。例如从 摄像头读取数据并编码为 H. 264,最后保存成 mycamera. flv 的命令如下:

ffmpeg - f dshow - i video = "Lenovo EasyCamera" - vcodec libx264 mycamera001.flv

使用 ffplay. exe 可以直接播放摄像头的数据,命令如下:

ffplay - f dshow - i video = "Lenovo EasyCamera"

如果设备名称正确,则会直接打开本机的摄像头,效果如图 3-2 所示。 可以查看摄像头的流信息,执行效果如图 3-3 所示,具体命令如下:

ffmpeg - hide\_banner - f dshow - i "video = Lenovo EasyCamera"

查询本机 dshow 设备、查看 USB 2.0 摄像头的信息,只能输出 yuyv422 压缩编码数据 (可以理解为 rawvideo 编码器,像素格式为 yuyv422),经过解码后获得 yuyv422 编码的图 像数据,所以,在这种情况下可以不解码。

Linux 下大多使用 video4linux2/v4l2 设备,通过 ffmpeg -h demuxer=v4l2 命令可以查 看相关的操作参数,输出信息如下:

| built with gcc 10.2.1 (GCC) 20200726<br>configuration:enable-gplenable-version3enable-sdl2enable-fontconfigenable-<br>able-gnutlsenable-liconvenable-libassenable-libdavldenable-libblurayenable<br>le-libfreetypeenable-libmp3lameenable-libbnecore-amrnbenable-libpencore-amr<br>wbenable-libopenjpegenable-libopusenable-libshineenable-libnappyenable<br>-libsoxrenable-libsrtenable-libteoraenable-libtwolameenable-libyrxenable<br>le-libwavpackenable-libwebpenable-libx264enable-libx265enable-libxml2enable-libvidstabenable-libvidstab | C:\WINDOWS\system32\cmd.exe - ffplay -f dshow -i video="Lenovo EasyCamera"  |       |      | $\times$ |
|----------------------------------------------------------------------------------------------------|-----------------------------------------------------------------------------|-------|------|----------|
| configuration:enable-gpienable-versionsenable-sdi2enable-intconfigenable-<br>able-gnutlsenable-liconvenable-libassenable-libdavldenable-libblurayenab<br>le-libfreetypeenable-libmp3lameenable-libopencore-amrnbenable-libopencore-amr<br>wbenable-libopenjpegenable-libopusenable-libshineenable-libsnappyenable<br>-libsoxrenable-libsrtenable-libtheoraenable-libtwolameenable-libvpxenable<br>le-libwavpackenable-libwebpenable-libx264enable-libx265enable-libxml2en<br>able-libzimgenable-lzmaenable-zlibenable-gmpenable-libvidstabenable-lib<br>vmafenable-libvorbisenable-libvo-amrwbencenable-librysfaenable-libspeex -<br>-enable-libzimgenable-libaomenable-libvidstabenable-libmfx -                                                                                                    | built with gcc 10.2.1 (GCC) 20200726                                        |       |      | ^        |
| able-gnutisenable-iconvenable-libassenable-libdavidenable-libblurayenab<br>le-libfreetypeenable-libmp3lameenable-libopencore-amrnbenable-libopencore-amr<br>wbenable-libopenjpegenable-libopusenable-libshineenable-libsnappyenable<br>-libsoxrenable-libsrtenable-libtheoraenable-libtwolameenable-libyxenab<br>le-libwavpackenable-libwebpenable-libx264enable-libx265enable-libxm12en<br>able-libzimgenable-lzmaenable-Zibenable-gmpenable-libvidstabenable-lib<br>vmafenable-libvorbisenable-libvo-amrwbencenable-libmsofaenable-libspeex -<br>-enable-libyidenable-libmeenable-libmerenable-libmer                                                    | configuration:enable-gp1enable-version3enable-sd12enable-iontc              | oni i | g    | en       |
| le-libfreetypeenable-libmp3lameenable-libopencore-amrnbenable-libopencore-amr<br>wbenable-libopenjpegenable-libopusenable-libshineenable-libsnappyenable<br>-libsoxrenable-libsrtenable-libtheoraenable-libtwolameenable-libvyxenab<br>le-libwavpackenable-libwebpenable-libx264enable-libx265enable-libxm12en<br>able-libzimgenable-lzmaenable-zlibenable-gmpenable-libvidstabenable-lib<br>vmafenable-libvorbisenable-libvo-amrwbencenable-libmysofaenable-libspeex -<br>-enable-libzingenable-libaomenabl                                                                                                    | able-gnutlsenable-iconvenable-libassenable-libdavidenable-libblu            | ray   | en   | ab       |
| wbenable-libopenjpegenable-libopusenable-libshineenable-libsnappyenable<br>-libsoxrenable-libsrtenable-libtheoraenable-libtwolameenable-libvyxenab<br>le-libwavpackenable-libwebpenable-libx264enable-libx265enable-libxm12en<br>able-libzimgenable-lzmaenable-zlibenable-gmpenable-libvidstabenable-lib<br>vmafenable-libvorbisenable-libvo-amrwbencenable-libmysofaenable-libspeex -<br>-enable-libxvidenable-libaomenabl                                                                                                    | le-libfreetypeenable-libmp3lameenable-libopencore-amrnbenable-libop         | enco  | re-a | mr       |
| -libsoxrenable-libsrtenable-libtheoraenable-libtwolameenable-libvpxenab<br>le-libwavpackenable-libwebpenable-libx264enable-libx265enable-libxm12en<br>able-libzimgenable-lzmaenable-zlibenable-gmpenable-libvidstabenable-lib<br>wmafenable-libvorbisenable-libvo-amrwbencenable-libmysofaenable-libspeex -<br>-enable-libxvidenable-libmomenable-libwidstabenable-libmfx -                                                                                                    | wbenable-libopenjpegenable-libopusenable-libshineenable-libsnapp            |       | enab | le       |
| le-libwavpackenable-libwebpenable-libx264enable-libx265enable-libxm12en<br>able-libzimgenable-lzmaenable-zlibenable-gmpenable-libvidstabenable-lib<br>vmafenable-libvorbisenable-libvo-amrwbencenable-libmvsofaenable-libspeex -<br>-enable-libxvidenable-libaomenabl                                                                                                    | -libsoxrenable-libsrtenable-libtheoraenable-libtwolameenable-lib            | vpx   |      | ab       |
| able-libzimgenable-lzmaenable-zlibenable-gmpenable-libvidstabenable-lib<br>vmafenable-libvorbisenable-libvo-amrwbencenable-libmvsofaenable-libspeex -<br>-enable-libxvidenable-libaomenabl I video-Lenovo Eas D × readsenable-libmfx -                                                                                                    | le-libwaypackenable-libwebpenable-libx264enable-libx265enable-li            | bxm]  | 2    | en       |
| vmafenable-libvorbisenable-libvo-amrwbencenable-libmvsofaenable-libspeex -<br>-enable-libxvidenable-libaomenabl I video-Lenovo Eas D × readsenable-libmfx -                                                                                                    | able-libzimgenable-lzmaenable-zlibenable-gmpenable-libvidstab               | enah  | 1e-1 | ib       |
| -enable-libxvidenable-libaomenabl II video=Lenovo Eas □ × readsenable-libmfx -                                                                                                    | <pre>vmafenable-libvorbisenable-libvo-amrwbencenable-libmvsofaenable-</pre> | libs  | neex |          |
|                                                                                                    | -enable-libxvidenable-libaomenabl II video=Lenovo Eas □ × readsenabl        | e-li  | bmfx |          |
| -enable-ffnvcodecenable-cuda-llvm                                                                                                    | -enable-ffnvcodecenable-cuda-llvm dillvaenabl                               | e-nv  | renc |          |
| enable-nvdecenable-dxva2enable-av                                                                                                    | enable-nvdecenable-dxva2enable-av 😽 👘 btenable-a                            | mf    |      |          |
| libayutil 56. 51.100 / 56. 51.10                                                                                                    | libavutil 56. 51.100 / 56. 51.10                                            |       |      |          |
| libaycodec 58, 91,100 / 58, 91,10                                                                                                    | libaycodec 58, 91, 100 / 58, 91, 10                                         |       |      |          |
| libarformat 58 45 100 / 58 45 10                                                                                                    | libayformat 58 45 100 / 58 45 10                                            |       |      |          |
| libavdevice 58 10 100 / 58 10 10                                                                                                    | libardevice 58 10 100 / 58 10 10                                            |       |      |          |
| libavfilter 7 85 100 / 7 85 10                                                                                                    | 1 havfilter 7 85 100 / 7 85 10                                              |       |      |          |
| $100 \times 100 / 1.00 / 5.7.10$                                                                                                    |                                                                             |       |      |          |
| 1  ibs wave complete = 5, 7, 100 / 5, 1, 10                                                                                                    | 1105 wscale 0. 1.100 / 0. 1.10                                              |       |      |          |
| $\begin{array}{cccccccccccccccccccccccccccccccccccc$                                                                                                    | 110  substant product  5.7.100 / 5.7.100                                    |       |      |          |
| 110008 tproc 35. $(1.100 / 55. (1.100)$                                                                                                    | $\frac{110005}{100} (proc = 33, 7, 100 / 33, 7, 100 )$                      |       |      |          |
| Input #0, dshow, from video=Lenovo EasyLamera :B sq= 0B f=0/0                                                                                                    | Input #0, dshow, from video=Lenovo EasyCamera :B sq= 0B f=0/0               |       |      |          |
| Duration: N/A, start: 250/432.9/2000, bitrate: N/A                                                                                                    | Duration: N/A, start: 2507432.972000, bitrate: N/A                          |       |      |          |
| Stream #0:0: Video: rawvideo (YUY2 / 0x32595559), yuyv422, 160x120, 15 fps, 15 tbr                                                                                                    | Stream #0:0: Video: rawvideo (YUY2 / 0x32595559), yuyv422, 160x120, 15 f    | ps,   | 15 t | br       |

图 3-2 FFplay 播放摄像头

| C:\WINDOWS\system32\cmd.exe                                               | _   |           | ×   |
|---------------------------------------------------------------------------|-----|-----------|-----|
|                                                                           |     |           | ^   |
| C:\Users\lenovo>ffmpeg -hide_banner -f dshow -i ~video=Lenovo EasyCamera~ |     |           |     |
| Input #0, dshow, from 'video=Lenovo EasyCamera':                          |     |           |     |
| Duration: N/A, start: 2508762.787000, bitrate: N/A                        |     |           |     |
| Stream #0:0: Video: rawvideo (YUY2 / 0x32595559), yuyv422, 160x120, 15 f  | ps, | $15^{-1}$ | tbr |
| , 10000k tbn, 10000k tbc                                                  |     |           |     |
| At least one output file must be specified                                |     |           |     |

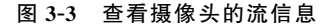

```
//chapter3/help-others.txt
Demuxer video4linux2,v4l2 [Video4Linux2 device grab]:
V4L2 indev AVOptions:
  - standard
                               .D..... set TV standard, used only by analog frame grabber
                 < string >
  - channel
                  < int >
                               .D..... set TV channel, used only by frame grabber (from -1 to
INT_MAX) (default - 1)
  - video_size < image_size >. D...... set frame size
  - pixel_format < string >
                               .D..... set preferred pixel format
  - input_format < string > .D...... set preferred pixel format (for raw video) or codec name
  - framerate
                 < string > .D..... set frame rate
  - list_formats < int > . D..... list available formats and exit (from 0 to INT_MAX)
(default 0)
     all
                                .D..... show all available formats
     raw
                               .D..... show only non - compressed formats
                               .D..... show only compressed formats
     compressed
  - list_standards < int >
                                . D..... list supported standards and exit (from 0 to 1)
(default 0)
     all
                                .D..... show all supported standards
```

| - timestamps      | < int >     | .D set type of timestamps for grabbed frames (from 0 to 2)                                                                                                    |
|-------------------|-------------|----------------------------------------------------------------------------------------------------|
| (default default) |             |                                                                                                    |
| default           |             | .D use timestamps from the kernel                                                                                                    |
| abs               |             | .D use absolute timestamps (wall clock)                                                                                                    |
| mono2abs          |             | .D force conversion from monotonic to absolute timestamps                                                                                                    |
| - ts              | < int >     | .D set type of timestamps for grabbed frames (from 0 to 2) $% \left( \left( f^{2}\right) \right) =\left( f^{2}\right) \left( f^{2}\right) \left($ |
| (default default) |             |                                                                                                    |
| default           | .D us       | e timestamps from the kernel                                                                                                    |
| abs               | .D us       | e absolute timestamps (wall clock)                                                                                                    |
| mono2abs          | .Dfc        | rce conversion from monotonic to absolute timestamps                                                                                                    |
| -use_libv4l2      | < boolean > | . D use libv4l2 (v4l - utils) conversion functions (default                                                                                                    |
| false)            |             |                                                                                                    |

当前机器上挂载了 CSI 接口的相机,可以查看其支持的格式,执行效果如图 3-4 所示, 该相机支持多种非压缩编码格式,例如 JFIF JPEG、Motion-JPEG、H. 264 等,具体命令 如下:

ffmpeg - hide\_banner - f v4l2 - list\_formats all - i /dev/video0

| pi@raspberrypi:~\$ ffmpeg -hide  | banner -f v4 | l2 -list form | nats  | all -i /dev/video0 |            |                |    |
|----------------------------------|--------------|---------------|-------|--------------------|------------|----------------|----|
| [video4linux2,v4l2 @ 0x9bb1c0]   | Raw :        | yuy420p :     |       | Planar YUV 4:2:0 : | {32-3280,  | 2}x{32-2464,   | 2} |
|                                  | Raw :        | yuyv422       |       | YUYV 4:2:2 :       | {32-3280,  | 2}x{32-2464,   | 2} |
| [video4linux2,v4l2 @ 0x9bb1c0]   | Raw :        | rgb24 :       |       | 24-bit RGB 8-8-8 : | {32-3280,  | 2}x{32-2464,   | 2} |
|                                  | Compressed:  | mjpeg :       |       | JFIF JPEG :        | {32-3280,  | 2}x{32-2464,   | 2} |
| [video4linux2,v4l2 @ 0x9bblc0]   | Compressed:  | h264 :        |       | H.264 :            | {32-3280,  | 2}x{32-2464,   | 2} |
| [video4linux2,v4l2 @ 0x9bb1c0]   | Compressed:  | mjpeg :       |       | Motion-JPEG :      | {32-3280,  | 2}x{32-2464,   | 2} |
| [video4linux2,v4l2 @ 0x9bb1c0]   | Raw :        | Unsupported : |       | YVYU 4:2:2 :       | {32-3280,  | 2}x{32-2464,   | 2} |
| [video4linux2,v4l2 @ 0x9bb1c0]   | Raw :        | Unsupported : |       | VYUY 4:2:2 :       | {32-3280,  | 2}x{32-2464,   | 2} |
| [video4linux2,v4l2 @ 0x9bb1c0]   | Raw :        | uyvy422       |       | UYVY 4:2:2 :       | {32-3280,  | 2}x{32-2464,   | 2} |
| [video4linux2,v4l2 @ 0x9bb1c0]   | Raw :        | nv12          |       | Y/CbCr 4:2:0 :     | {32-3280,  | 2}x{32-2464,   | 2} |
| [video4linux2,v4l2 @ 0x9bb1c0]   | Raw :        | bgr24 :       |       | 24-bit BGR 8-8-8 : | {32-3280,  | 2}x{32-2464,   | 2} |
| [video4linux2,v4l2 @ 0x9bblc0]   | Raw :        | yuv420p       |       | Planar YVU 4:2:0 : | {32-3280,  | 2}x{32-2464,   | 2} |
| [video4linux2,v4l2 @ 0x9bb1c0]   | Raw :        |               |       | Y/CrCb 4:2:0 :     | {32-3280,  | 2}x{32-2464,   | 2} |
| [video4linux2,v4l2 @ 0x9bb1c0]   | Raw :        | bgr0 :        | : 32- | bit BGRA/X 8-8-8-8 | : {32-3280 | , 2}x{32-2464, | 2} |
| Idou hundood: Immodiate evit rou |              |               |       |                    |            |                |    |

图 3-4 Linux 查看摄像头支持的格式

Linux 平台下读取摄像头并编码为 H. 264 的命令如下:

#ffmpeg - f dshow - i video = "USB2.0 PC CAMERA" - vcodec libx264 xxxx.h264
ffmpeg - f v4l2 - i video = /dev/video0 - vcodec libx264 xxxx.h264

在实时流推送中如果需要提高 libx264 的编码速度,则可以添加-preset:v ultrafast 和 -tune:v zerolatency 两个选项。

Windows 平台下使用 gdigrab 设备可以录制桌面屏幕,可以查看 gdigrab 支持的选项, 命令如下:

ffmpeg - h demuxer = gdigrab

该命令的输出信息如下:

```
//chapter3/help-others.txt
Demuxer gdigrab [GDI API Windows frame grabber]:
GDIgrab indev AVOptions:
  - draw_mouse < int >
                              .D..... draw the mouse pointer (from 0 to 1) (default 1)
  - show region < int > .D..... draw border around capture area (from 0 to 1) (default 0)
              < video rate > .D..... set video frame rate (default "ntsc")
  - framerate
  - video_size < image_size > .D..... set video frame size
  - offset x
                 < int >
                                . D..... capture area x offset (from INT MIN to INT MAX)
(default 0)
  - offset_y < int >
                                . D..... capture area y offset (from INT_MIN to INT MAX)
(default 0)
```

录屏并编码为 H.264 的命令如下:

ffmpeg - f gdigrab - i desktop - vcodec h264 xxxx. h264

录屏并显示鼠标,从屏幕左上角(100,200)的 640×480 区域录屏,帧率为 25 的命令 如下:

```
ffmpeg - f gdigrab - draw_mouse - framerate 25 - offset_x 100 - offset_y 200 \
    - video_size 640x480 - i desktop out1.mpg
```

Linux 平台下与之类似,使用 xllgrab 设备,可以查看支持的选项,命令如下:

\$ ffmpeg - h demuxer = x11grab

该命令的输出信息如下:

```
//chapter3/help-others.txt
Demuxer x11grab [X11 screen capture, using XCB]:
xcbgrab indev AVOptions:
                     <int> .D..... Initial x coordinate. (from 0 to INT MAX) (default 0)
  - x
  -у
                     <int> .D..... Initial y coordinate. (from 0 to INT MAX) (default 0)
                     <int> .D..... Initial x coordinate. (from 0 to INT MAX) (default 0)
  - grab x
                     <int> .D..... Initial y coordinate. (from 0 to INT MAX) (default 0)
  - grab y
  - video_size
                     <string> .D..... A string describing frame size, such as 640x480 or
hd720. (default "vga")
                     <string> .D..... (default "ntsc")
  - framerate
  - draw mouse
                     <int> .D..... Draw the mouse pointer. (from 0 to 1) (default 1)
  - follow mouse
                       < int > . D..... Move the grabbing region when the mouse pointer
reaches within specified amount of pixels to the edge of region. (from -1 to INT_MAX) (default 0)
     centered
                              .D..... Keep the mouse pointer at the center of grabbing region
when following.
  - show_region <int> .D..... Show the grabbing region. (from 0 to 1) (default 0)
  - region_border
                     < int > . D..... Set the region border thickness. (from 1 to 128)
(default 3)
```

Linux 平台下录屏并捕获鼠标的命令如下:

```
ffmpeg - f x11grab - draw_mouse - framerate 25 - x 100 - y 200 \
    -video_size 640x480 - i :0.0 out3.mpg
```

# 3.2 FFmpeg的SDK方式读取本地摄像头

使用 FFmpeg 采集并预览本地摄像头的流程如图 3-5 所示。

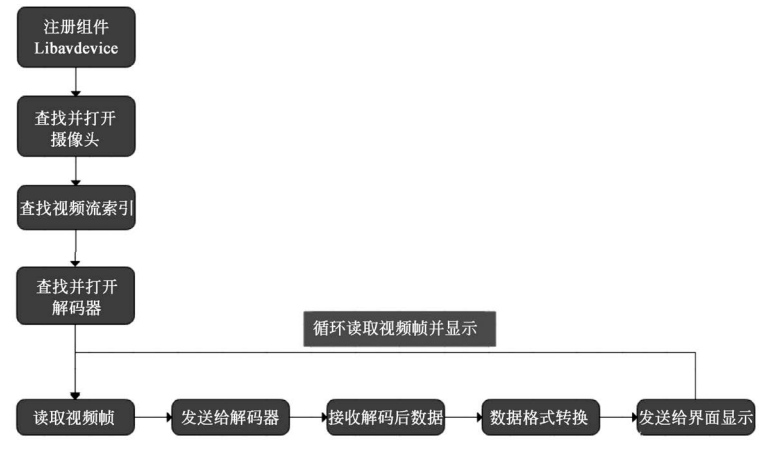

图 3-5 FFmpeg 采集并预览摄像头

使用 Libavdevice 时需要包含头文件,代码如下:

```
# include "libavdevice/avdevice.h"
```

```
然后在程序中需要注册 Libavdevice,代码如下:
```

```
avdevice_register_all();
```

接下来就可以使用 Libavdevice 的功能了,使用 Libavdevice 读取数据和直接打开视频 文件比较类似。因为系统的设备会被 FFmpeg 当成一种输入的格式(AVInputFormat)。使用 FFmpeg 的 API 可以根据指定参数打开输入流,并返回输入封装的上下文 AVFormatContext, 函数的代码如下:

通常,打开一个文件或者直播流的代码如下:

```
//chapter3/code3.2.txt
AVFormatContext * input_fmt_ctx = NULL;
const char * file_path = "test.mp4";
//也可以打开网络直播流
//const char * file_path = "rtmp://192.168.1.100:1935/live/test";
avformat_open_input(&input_fmt_ctx, file_path, NULL, NULL);
```

使用 Libavdevice 时,唯一的不同在于首先需要查找用于输入的设备,例如可以使用 av\_find\_input\_format()函数来查找音视频设备。在 Windows 平台上使用 vfw 设备作为输入设备,然后在 URL 中指定打开第 0 个设备(在笔者的计算机上为摄像头设备),代码 如下:

```
//chapter3/code3.2.txt
AVFormatContext * pFormatCtx = avformat_alloc_context();
AVInputFormat * ifmt = av_find_input_format("vfwcap");
avformat_open_input(&pFormatCtx, 0, ifmt,NULL);
```

在 Windows 平台上除了可以使用 vfw 设备作为输入设备之外,还可以使用 DirectShow 作为输入设备,代码如下:

```
//chapter3/code3.2.txt
AVFormatContext * pFormatCtx = avformat_alloc_context();
AVInputFormat * ifmt = av_find_input_format("dshow");
avformat_open_input(&pFormatCtx, "video = Integrated Camera", ifmt, NULL);
```

在 Linux 平台上可以使用 v4l2 设备作为输入设备,代码如下:

```
//chapter3/code3.2.txt
//查找设备前要先调用 avdevice_register_all 函数
AVInputFormat * in_fmt = in_fmt = av_find_input_format("video4linux2");
if (in_fmt == NULL) {
    printf("can't find_input_format\n");
    return;
}
AVFormatContext * fmt_ctx = NULL;
if (avformat_open_input(&fmt_ctx, "/dev/video0", in_fmt, NULL) < 0) {
    printf("can't open_input_file\n");
    return;
}</pre>
```

另外,使用选项 av\_dict\_set(& options, "f", "v4l2", 0)和指定参数 ifmt 的效果相同。 通常在 Linux 平台下可以不设置,默认为支持 v4l2 且自动识别,而在 Windows 平台下的 vfwp、dshow 需要明确指定,代码如下:

```
AVInputFormat * ifmt = av_find_input_format("v412"); //加快探测流的速度
avformat_open_input(&fmt_ctx, "/dev/video0", ifmt, NULL);
```

上述代码等效于下面的代码:

AVDictionary \* options = NULL; av\_dict\_set(&options, "f", "v412", 0); avformat open input(&fmt ctx,"/dev/video0",NULL,&options);

如果需要指定输入格式,则可以通过 AVOption 设置,并且参数不一样,描述信息如下:

- pixel\_format < string > .D... set preferred pixel format - input\_format < string > .D... set preferred pixel format (for raw video) or codec name

当选择像素格式时,一定是非压缩的原始数据,两个参数均可,代码如下:

av\_dict\_set(&options, "pixel\_format", "rgb24", 0); av\_dict\_set(&options, "input\_format", "rgb24", 0); //同上

当选择压缩编码格式,必须只能使用 input\_format,代码如下:

av\_dict\_set(&options, "input\_format", "h264", 0); av\_dict\_set(&options, "input\_format", "mjpeg", 0);

可以调用 avformat\_open\_input()函数来打开摄像头设备,通过这个函数的参数指定打开的设备路径"/dev/video0",使用的驱动"video4linux2",将相应的格式 pix\_fmt 指定为 yuyv422,以及将分辨率指定为 640×480,代码如下:

```
//chapter3/code3.2.txt
AVFormatContext * fmt_ctx = NULL;
AVDictionary * options = NULL;
char * devicename = "/dev/video0";
avdevice_register_all();
AVInputFormat * iformat = av_find_input_format("video4linux2");
av_dict_set(&options, "video_size", "640x480", 0);
av_dict_set(&options, "pixel_format", "yuyv422", 0);
avformat_open_input(&fmt_ctx, devicename, iformat, &options);
avformat_close_input(&fmt_ctx);
```

可以调用 av\_read\_frame()函数来读取一帧 YUV 数据,代码如下:

```
//chapter3/code3.2.txt
int ret = 0;
AVPacket pkt;
while((ret = av_read_frame(fmt_ctx, &pkt)) == 0) {
    av_log(NULL, AV_LOG_INFO, "packet size is %d(%p)\n",
        pkt.size, pkt.data);
```

```
av_packet_unref(&pkt); //释放包
}
```

可以调用 fwrite()函数将读取到的 YUV 数据保存到文件中,代码如下:

```
//chapter3/code3.2.txt
char * out = "out.yuv";
FILE * outfile = fopen(out, "wb+");
fwrite(pkt.data, 1, pkt.size, outfile); //614400
fflush(outfile);
fclose(outfile);
```

打开本地摄像头,循环读取帧数据并存储到文件中的完整代码如下:

```
//chapter3/record - video.c
# include < stdio. h >
# include "libavutil/avutil.h"
# include "libavdevice/avdevice.h"
# include "libavformat/avformat.h"
# include "libavcodec/avcodec.h"
//打开摄像头
static AVFormatContext * open dev(){
   int ret = 0;
   char errors[1024] = {0, };
   //上下文环境
   AVFormatContext * fmt_ctx = NULL;
   AVDictionary * options = NULL;
   //设备名称
   char * devicename = "/dev/video0";
   //注册 Libavdevice 库
   avdevice_register_all();
   //查找设备
   AVInputFormat * iformat = av_find_input_format("video4linux2");
   av_dict_set(&options,"video_size","640x480",0); //分辨率
   av_dict_set(&options,"pixel_format","yuyv422", 0); //YUV 帧格式
   //打开设备
   if((ret = avformat_open_input(&fmt_ctx, devicename, iformat, &options)) < 0 ){</pre>
      av_strerror(ret, errors, 1024);
      fprintf(stderr, "Failed to open audio device, [ % d] % s\n", ret, errors);
      return NULL;
```

```
}
   return fmt_ctx;
}
//读取并录制摄像头数据
void rec_video() {
   int ret = 0;
  AVFormatContext * fmt_ctx = NULL;
  int count = 0;
   //packet:数据包
  AVPacket pkt;
  //设置日志级别
  av_log_set_level(AV_LOG_Debug);
  //create file:创建本地文件
  char * out = "out.yuv";
  FILE * outfile = fopen(out, "wb+");
  //打开设备
   fmt_ctx = open_dev();
   //从摄像头中读取 YUV 帧数据
   while((ret = av_read_frame(fmt_ctx, &pkt)) == 0 &&
       count++< 100) {
     av log(NULL, AV LOG INFO,
           "packet size is %d(%p)\n",
           pkt.size, pkt.data);
     fwrite(pkt.data, 1, pkt.size, outfile); //写入本地文件
     fflush(outfile);
     av_packet_unref(&pkt);
                                               //release pkt:释放 AVPacket
   }
ERROR :
   if(outfile){
     //关闭文件
     fclose(outfile);
   }
  //关闭设备并释放上下文环境
   if(fmt ctx) {
     avformat_close_input(&fmt_ctx);
   }
   av_log(NULL, AV_LOG_Debug, "finish!\n");
   return;
```

```
int main(int argc, char * argv[])
{
    rec_video();
    return 0;
}
```

在 Linux 系统中使用编译该文件的命令如下:

gcc record\_video.c - lavformat - lavutil - lavdevice - lavcodec - o record\_video

运行该程序会打开摄像头并循环读取帧,然后存储到本地文件 out. yuv 中,命令如下:

./record\_video

}

使用 FFplay 可以播放生成的 YUV 文件,注意指定分辨率和 YUV 格式,命令如下:

ffplay - s 640x480 - pix\_fmt yuyv422 out.yuv

# 3.3 FFmpeg+SDL2 读取并显示本地摄像头

使用 FFmpeg 读取摄像头数据之后,可以调用 SDL2 库来渲染。

### 3.3.1 SDL2 简介

SDL2使用 GNU 通用公共许可证为授权方式,即动态链接(Dynamic Link)其库并不需要开放本身的源代码。虽然 SDL 时常被比喻为"跨平台的 DirectX",但事实上 SDL 被定位成以精简的方式来完成基础的功能,大幅度简化了控制图像、声音、输入/输出等工作所需的代码。但更高级的绘图功能或是音效功能则需搭配 OpenGL 和 OpenAL 等 API 来完成。另外,它本身也没有方便创建图形用户界面的函数。SDL2 在结构上是将不同操作系统的库包装成相同的函数,例如 SDL 在 Windows 平台上是 DirectX 的再包装,而在使用 X11 的平台上(包括 Linux)则是调用 Xlib 库来输出图像。虽然 SDL2本身是使用 C 语言写成的,但是它几乎可以被所有的编程语言所使用,例如 C++、Perl、Python 和 Pascal 等,甚至是Euphoria、Pliant 这类较不流行的编程语言也都可行。SDL2 库分为 Video、Audio、CD-ROM、Joystick 和 Timer 等若干子系统,除此之外,还有一些单独的官方扩充函数库。这些库由官方网站提供,并包含在官方文档中,它们共同组成了 SDL 的"标准库"。SDL 的整体结构如图 3-6 所示。

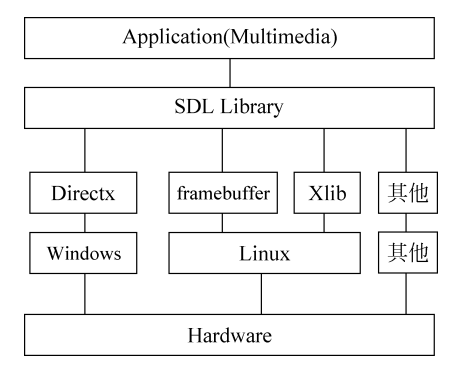

图 3-6 SDL 库的层次结构

## 3.3.2 VS 2015 搭建 SDL2 开发环境

本节将介绍如何在 VS 2015 下配置 SDL2.0.8 开发库的详细步骤。

### 1. 下载 SDL2

进入 SDL2 官网,链接网址为 https://github.com/libsdl-org/SDL/releases/。选择 SDL2 的 Development Libraries 中的 SDL2-devel-2.0.12-VC.zip(链接网址为 https://github.com/libsdl-org/SDL/releases/tag/release-2.0.12),如图 3-7 所示。下载并解压以 供其他程序调用,在项目配置中可以使用 SDL 库的相对路径。

| gi | thub.com/libsdl-org/SDL/releases/tag/release-2.0.12                    |
|----|------------------------------------------------------------------------|
|    | Added support for audio capture using OpenSL-ES                        |
|    | Added support for Bluetooth Steam Controllers as game controllers      |
|    | Fixed rare crashes when the app goes into the background or terminates |
|    |                                                                        |
|    | Assets 11                                                              |
|    |                                                                        |
|    |                                                                        |
|    | 𝔅SDL2-2.0.12-win32-x86.zip                                             |
|    | \$SDL2-2.0.12.dmg                                                      |
|    | 𝔅SDL2-2.0.12.tar.gz                                                    |
|    | 𝔅SDL2-2.0.12.tar.gz.sig                                                |
|    | 𝔅SDL2-2.0.12.zip                                                       |
|    | ♦SDL2-2.0.12.zip.sig                                                   |
|    | 𝔅SDL2-devel-2.0.12-mingw.tar.gz                                        |
|    | ♦SDL2-devel-2.0.12-VC.zip                                              |
|    | Source code (zip)                                                      |
|    | Source code (tar.gz)                                                   |
|    |                                                                        |

图 3-7 SDL 库的下载网址

#### 2. VS 2015 项目配置

(1) 打开 VS 2015,新建 Win32 控制台项目,将项目命名为 SDLtest1,然后单击右下方的"确定"按钮,如图 3-8 所示。

| 新建项目                |                                                      | ? ×                    |
|---------------------|------------------------------------------------------|------------------------|
| ▶ 最近                | .NET Framework 4.5.2 ▼ 排序依据: 默认值                     | ・ 提 捜索已安装模板(Ctrl+E) ♪・ |
| ▲ 已安装               | Win32 控制台应用程序 Visual C++                             | 类型: Visual C++         |
| ▲ 模板                |                                                      | 用于创建 Win32 控制台应用程序的项目  |
| Visual C#           | G Win32项目 Visual C++                                 |                        |
| Visual Basic        |                                                      |                        |
| ▲ Visual C++        |                                                      |                        |
| Windows             |                                                      |                        |
| ATL                 |                                                      |                        |
| CLR                 |                                                      |                        |
| 常规                  |                                                      |                        |
| MFC                 |                                                      |                        |
| 测试                  |                                                      |                        |
| Win32               |                                                      |                        |
| 跨平台                 |                                                      |                        |
| b Etti              | 单击此处以联机并查找模板。                                        |                        |
| P 40/176            |                                                      |                        |
| 名称(N): SDLtest1     |                                                      |                        |
| 位置(L): E:\abwork\vi | deos\ffmpeg4.3.1\_qsinghuabooks\allcodes\F5Codes\c • | 浏览(B)                  |
| 解决方案名称(M): SDLtest1 |                                                      | ✓ 为解决方案创建目录(D)         |
|                     |                                                      | □ 新建 GIT 存储库(G)        |
|                     |                                                      | 确定取消                   |

图 3-8 新建 VS 2015 的控制台项目

(2) 右击项目名称(SDLtest1),在弹出的菜单中单击"属性"按钮,然后在弹出的属性页 中配置包含目录和库目录,注意笔者这里使用 SDL2 库的相对路径,选择的平台为 Win32, 如图 3-9 所示。

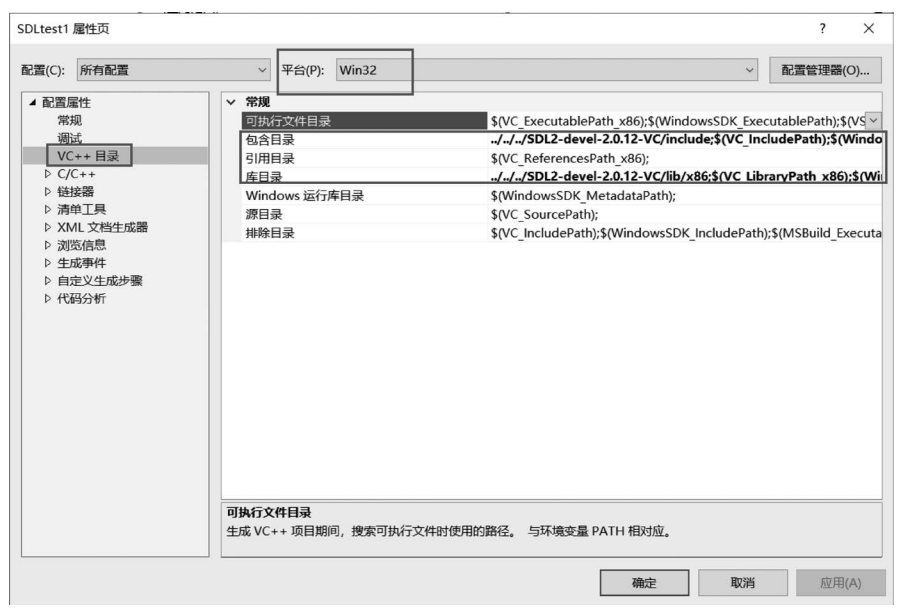

图 3-9 配置 VS 2015 项目的包含目录和库目录

(3) 在项目 SDLtest1 属性页中选择"链接器"下的"输入",编辑右侧的"附加依赖项", 在附加依赖项中添加 SDL2. lib 和 SDL2main. lib(注意中间以英文分号分隔),然后单击右 下方的"确定"按钮,如图 3-10 所示。

| SDLtest1 属性页                                                                                                    |                                                                                                  |                                      |                  | ?           | ×     |
|----------------------------------------------------------------------------------------------------|--------------------------------------------------------------------------------------------------|--------------------------------------|------------------|-------------|-------|
| 配置(C): 所有配置                                                                                                    | ~ 平台(P): Win32                                                                                   |                                      | ~                | 配置管理器(C     | )     |
| <ul> <li>▲ 配置屬性<br/>幣規<br/>调试</li> <li>VC++目录</li> <li>▶ C/C++</li> <li>▲ 位接器</li> <li>第規</li> <li>菊4入</li> <li>清单文件<br/>调试</li> <li>系统</li> <li>优化</li> <li>嵌入的 IDL</li> <li>Windows 元数据</li> <li>高级</li> <li>所有选项</li> <li>命令行</li> <li>▶ 清理工具</li> <li>▶ XML 文档生成器</li> <li>&gt; 浏览信息</li> <li>▶ 生成事件</li> <li>▶ 自定义生成步骤</li> <li>▶ 代码分析</li> </ul> | 附加化物项<br>忽略所有默认库<br>忽期特定默认库<br>模块定义文件<br>将模块添加到程序集<br>嵌入托管资源文件<br>强制符号引用<br>延迟加载的 DLL<br>程序集链接资源 | SDL2.lib;SDL2main.lib;kernel32.lib;u | iser32.lib;gdi32 | .lib;winspo | ol. V |
|                                                                                                    | 附加林森规模<br>指定要添加到链接命令行的附加项。[例如 ke                                                                 | ernel32.lib]                         |                  |             |       |
|                                                                                                    |                                                                                                  | 确定                                   | 取消               | 应用(/        | 4)    |

图 3-10 配置 VS 2015 项目的附加依赖项

#### 3. 测试案例

项目配置成功后,可以调用 SDL\_Init()函数来测试是否配置成功,代码如下:

```
//chapter3/SDLtest1/SDLtest1.cpp
//SDLtest.cpp:定义控制台应用程序的人口点
# include "stdafx.h"
# include < iostream >
# define SDL_MAIN_HANDLED //如果没有此宏,则会报错
# include < SDL. h >
int main(){
    if (SDL_Init(SDL_INIT_VIDEO) != 0) {
       std::cout << "SDL_Init Error: " << SDL_GetError() << std::endl;
       return 1;
    }
    else{
       std::cout << "SDL_Init 0K " << std::endl;
    }
}
```

```
SDL_Quit();
return 0;
```

}

需要注意这个宏语句(#define SDL\_MAIN\_HANDLED),如果没有定义这个宏,则会报错(并且要放到 SDL.h之前),错误信息如下:

```
无法解析的外部符号 main,该符号在函数"int cdecl invoke_main(void)" (?invoke_main@@YAHXZ) 中被引用
```

```
这是因为在 SDL 库的内部重新定义了 main,因此 main()函数需要写成如下形式:
```

```
int main(int argc, char * argv[])
```

而添加 ♯ define SDL\_MAIN\_HANDLED 这个宏之后,即使 main()函数的参数列表为 空,也不会报错。

编译并运行该程序会提示找不到 SDL2. dll,如图 3-11 所示。将 SDL2-devel-2. 0. 12-VC\lib\x86 目录下的 SDL2. dll 复制到 SDLtest1. exe 同目录下,如图 3-12 所示。重新编译 并运行该程序,若不报错,则表示配置成功,如图 3-13 所示。

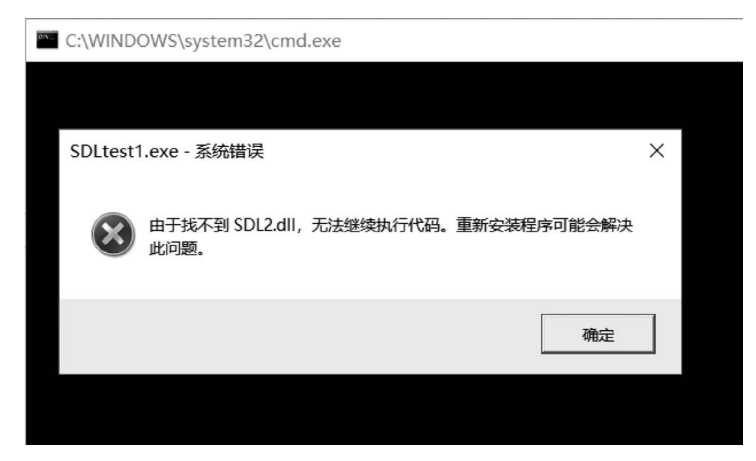

图 3-11 运行时找不到 SDL2. dll 文件

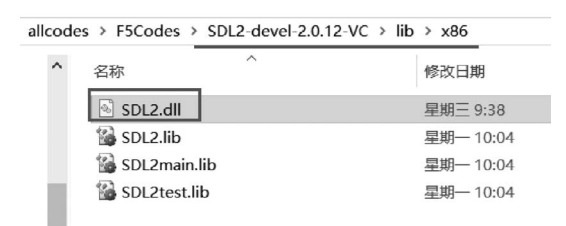

图 3-12 复制 SDL2. dll 文件

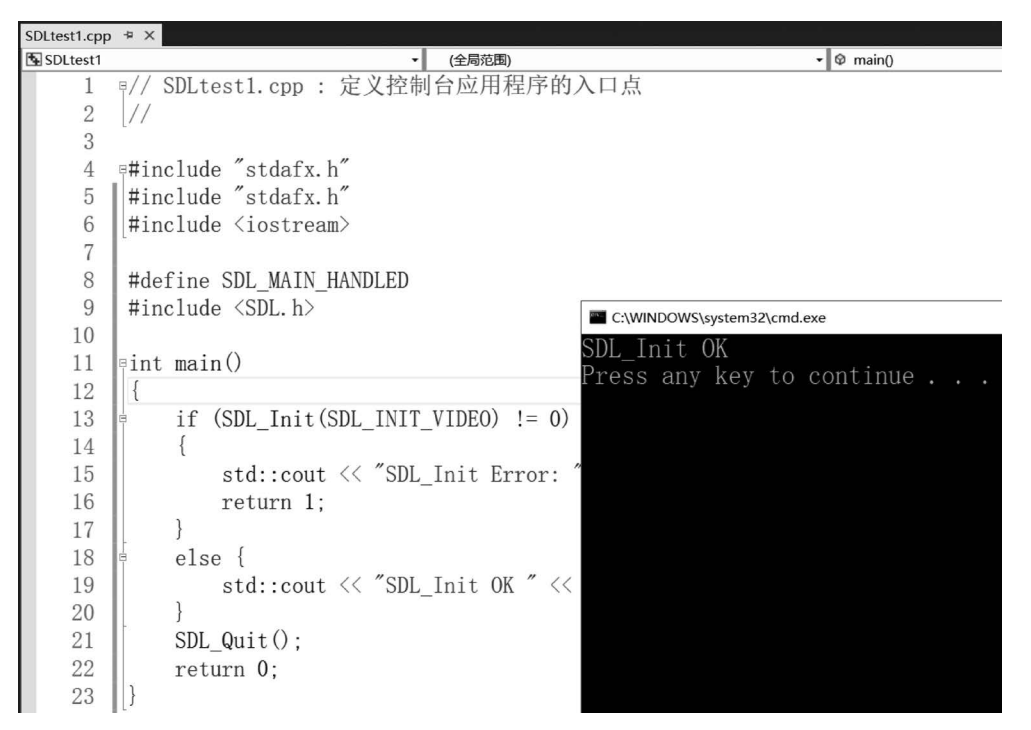

图 3-13 SDL2 库配置成功

## 3.3.3 Qt 5.9 平台搭建 SDL2 开发环境

笔者本地的 Qt 版本为 5.9.8, 配置 SDL2 开发环境的具体步骤如下。

(1) 下载 SDL2 的 mingw 版本,文件名为 SDL2-devel-2.0.12-mingw.tar.gz,链接网址为 https://github.com/libsdl-org/SDL/releases/tag/release-2.0.12。

(2) 打开 Qt Creator,新建 Qt Console Application 类型的项目,单击右下方的 Choose 按钮,如图 3-14 所示。

(3) 在 Project Location 页面输入项目名称(SDLQtDemo1)和路径,如图 3-15 所示。

(4) 在 Kit Selection 页面选中 Desktop Qt 5.9.8 MinGW 32bit,然后单击右下方的"下一步"按钮,如图 3-16 所示。

注意:读者也可以选择其他的编译套件,但不同的编译套件对应着不同的 SDL2 开发包,例 如 MinGW 32 位编译套件对应 SDL2-devel-2.0.12-mingw.tar.gz,并且运行时需要对应 32 位的动态链接库。

(5) 解压 SDL2-devel-2.0.12-mingw.tar.gz 后有两个重要的子目录,如图 3-17 所示。 i686-w64-mingw32 对应的是 32 位的开发库,x86\_64-w64-mingw32 对应的是 64 位的开 发库。

## 62 ◀ FFmpeg入门详解——视频监控与ONVIF+GB/T 28181原理及应用

| ☞ 新建项目                                                                                                    |                                                                                                    | ×                                                                                                    |
|----------------------------------------------------------------------------------------------------|----------------------------------------------------------------------------------------------------|----------------------------------------------------------------------------------------------------|
| <ul> <li>● 新建项目</li> <li>选择一个模板:</li> <li>项目         <ul> <li>Application</li> <li>Library</li> <li>其他项目</li> <li>Non-Qt Project</li> <li>Import Project</li> <li>文件和类</li> </ul> </li> </ul> | Qt Widgets Application<br>Qt Console Application<br>Qt Quick Application - Empty<br>Qt Quick Application - Scroll<br>Qt Quick Application - Stack<br>Qt Quick Application - Stack | ★ 所有模板 ▼ Creates a project containing a single main cpp file with a stub implementation. Preselects a desktop Qt for building the application if available. 支持的平台:桌面 |
|                                                                                                    |                                                                                                    | Choose Cancel                                                                                                    |

图 3-14 新建 Qt 控制台项目

|                                             |                                                                                       | × |
|---------------------------------------------|---------------------------------------------------------------------------------------|---|
| Qt Console Applicatio                       | n                                                                                     |   |
| Location<br>Build System<br>Kits<br>Summary | <b>Project Location</b><br>This wizard creates a simple Qt-based console application. |   |
|                                             | 名称: SDLQtDemo1                                                                        |   |
|                                             | 创建路径: [g4.3.1\qsinghuabooks\allcodes\F5Codes\chapter6] 浏览<br>□ 设为默认的项目路径              |   |
|                                             | 下一步(N) 取消                                                                             |   |

#### 图 3-15 输入 Qt 项目名称和路径

(6) 配置 Qt 项目(SDLQtDemo1),打开 SDLQtDemo1. pro 配置文件,如图 3-18 所示, 代码如下:

//chapter3/SDLQtDemo1/SDLQtDemo1.pro.txt INCLUDEPATH += ../../SDL2 - devel - 2.0.12 - mingw/i686 - w64 - mingw32/include/SDL2/ LIBS += -L../../SDL2 - devel - 2.0.12 - mingw/i686 - w64 - mingw32/lib/ - lSDL2 - lSDL2main

|                          |                                     | ×    |
|--------------------------|-------------------------------------|------|
| ← ▷ Qt Console A         | Application                         |      |
| Location<br>Build System | Kit Selection                       |      |
| Kits                     | Type to filter kits by name         |      |
| Summary                  | Select all kits                     |      |
|                          | Desktop Qt 5.9.8 MSWC2015 32bit     | 详情▼  |
|                          | □ 💷 Desktop Qt 5.9.8 XSVC2015 64bit | 详情 ◄ |
|                          | 🖂 📮 Desktop Qt 5.9.8 MinGV 32bit    | 详情▼  |
|                          |                                     |      |
|                          | 下一步(N)                              | 取消   |

图 3-16 选择 MinGW 32 位编译套件

allcodes > F5Codes > SDL2-devel-2.0.12-mingw

| ^ | 名称 ^               | 修改日期      |
|---|--------------------|-----------|
|   | docs               | 星期五 9:47  |
|   | l i686-w64-mingw32 | 星期五 9:47  |
|   | test               | 星期五 9:47  |
|   | x86_64-w64-mingw32 | 星期五 9:47  |
|   | BUGS.txt           | 星期三 9:39  |
|   | COPYING.txt        | 星期三 9:39  |
|   |                    | 星期三 9:39  |
|   | INSTALL.txt        | 星期二 13:10 |
|   | 🗋 Makefile         | 星期一 14:12 |
|   | README.txt         | 星期三 9:39  |
|   | README-SDL.txt     | 星期三 9:39  |
|   | WhatsNew.txt       | 星期三 9:39  |

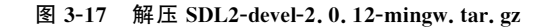

| 项目 ・        | T. 🐵 🗄 🕼 🔇 ) 🖷 🗟 SÜLçübenol. pro 🛛 🔹                                                                                                    |
|-------------|----------------------------------------------------------------------------------------------------|
| SOL(QtDemo1 | <pre>1 QT -= gui 2 3 CONFIG += c++11 console 4 CONFIG -= app_bundle 5 6 # The following define makes your compiler emit warnings if you use 7 # any Qt feature that has been marked deprecated (the exact warnings 8 # depend on your compiler). Please consult the documentation of the 9 # deprecated API in order to know how to port your code away from it. 10 DEFINES += QT_DEPRECATED_WARNINGS 11</pre> |
| 6           | <pre>12 INCLUDEPATH +=//SDL2-devel-2.0.12-mingw/i686-w64-mingw32/include/SDL2/ 13 LIBS += -L//SDL2-devel-2.0.12-mingw/i686-w64-mingw32/lib/ -LSDL2 -LSDL2main 14</pre>                                                                                                    |

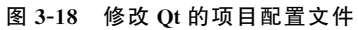

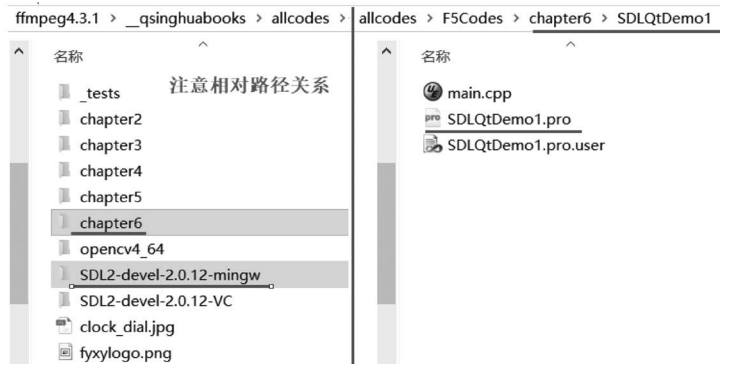

需要注意的是这里使用的是相对路径,如图 3-19 所示。

图 3-19 SDL2 的相对路径

(7) 修改 main. cpp,注释掉原来的源码,新增代码如下:

```
//chapter3/SDLQtDemo1/main.cpp
# include < iostream >
# define SDL_MAIN_HANDLED //如果没有此宏,则会报错
# include < SDL. h >
int main(){
    if (SDL_Init(SDL_INIT_VIDEO) != 0){
      std::cout << "SDL_Init Error: " << SDL_GetError() << std::endl;
      return 1;
    }
    else{
      std::cout << "SDL_Init OK " << std::endl;
    }
    SDL_Quit();
    return 0;
}</pre>
```

(8) 编译并运行该项目,输出的错误信息如下:

/.../F5Codes/chapter6/build - SDLQtDemo1 - Desktop\_Qt\_5\_9\_8\_MinGW\_32 位 - Debug/Debug/ SDLQtDemo1.exe exited with code - 1073741515

这是因为 SDLQtDemo1. exe 程序运行时找不到 SDL2. dll 动态链接库。将 SDL2devel-2. 0. 12-mingw\i686-w64-mingw32\bin 目录下的 SDL2. dll 文件复制到 chapter6\ build-SDLQtDemo1-Desktop\_Qt\_5\_9\_8\_MinGW\_32bit-Debug\debug 目录下。重新编译并 运行该项目会输出 SDL\_Init OK,如图 3-20 所示。

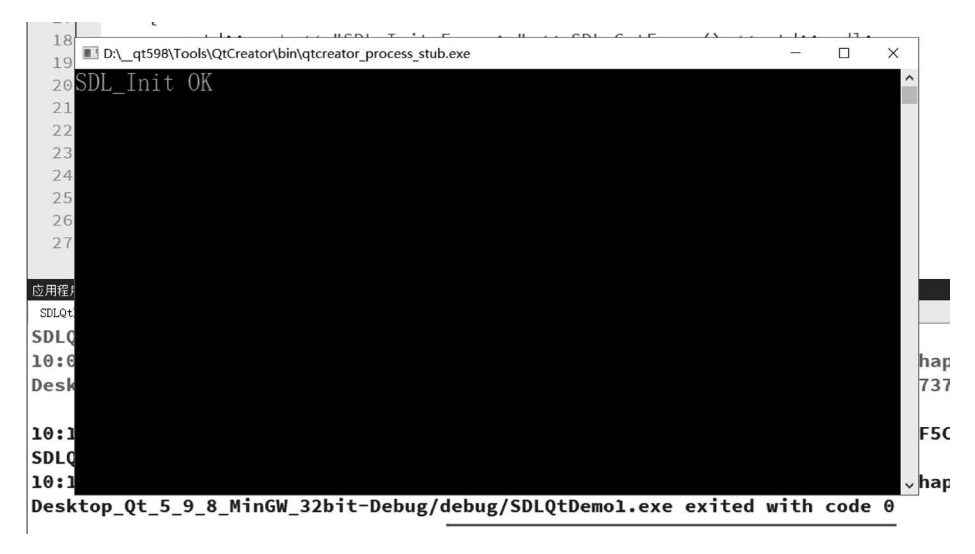

图 3-20 成功配置并运行 SDL2 项目

# 3.3.4 Linux 平台搭建 SDL2 开发环境

笔者本地环境为 Ubuntu 18.04,安装并配置 SDL2 的具体步骤如下。 (1) 安装依赖项,命令如下:

```
//chapter3/help - others.txt
sudo apt - get update && sudo apt - get - y install \
   autoconf automake build - essential cmake \
   git - core pkg - config texinfo wget yasm zlib1g - dev
```

(2) 安装 SDL2 库(只包含. so 动态链接库),命令如下:

sudo apt - get install libsdl2 - 2.0 libsdl2 - dev libsdl2 - mixer - dev libsdl2 - image - dev libsdl2 - ttf - dev libsdl2 - gfx - dev

(3)检验是否安装成功,命令如下:

sdl2 - config -- exec - prefix -- version - cflag

需要注意的是此处安装的 SDL2 库是没有头文件的,只包含系统运行时需要依赖的动态 链接库(.so),而在实际开发过程中没有头文件是不行的,所以需要自己编译 SDL2 并且安装。

(4) 下载并解压 SDL2 库的源码 SDL2-devel-2.0.12. tar.gz,具体的下载网址为 https://github.com/libsdl-org/SDL/release/tag/release-2.0.12。

(5) 编译并安装 SDL2,命令如下:

```
# 配置 configure 的可执行命令
sudo chmod + x configure
# 配置 configure 的参数命令
//chapter6/other - help.txt
./configure -- enable - static -- enable - shared
# 编译:
    make
# 安装
    make install
```

(6) 查看 SDL2 是否安装成功,命令如下:

```
//chapter3/help - others.txt
# 在/usr/local/lib下面查看是否存在 libSDL2.a
ls /usr/local/lib
# 在/usr/local/include下面查看是否存在 SDL2 文件夹
ls /usr/local/include
```

(7) 配置 LD\_LIBRARY\_PATH 环境变量,命令如下:

export LD\_LIBRARY\_PATH = \$ LD\_LIBRARY\_PATH:/usr/local/lib

## 3.3.5 SDL2 播放 YUV 视频文件

SDL2 的核心对象主要包括窗口(SDL\_Window)、表面(SDL\_Surface)、渲染器(SDL\_ Renderer)、纹理(SDL\_Texture)和事件(SDL\_Event)等。使用 SDL2 进行渲染的基本流程 如图 3-21 所示,具体步骤如下。

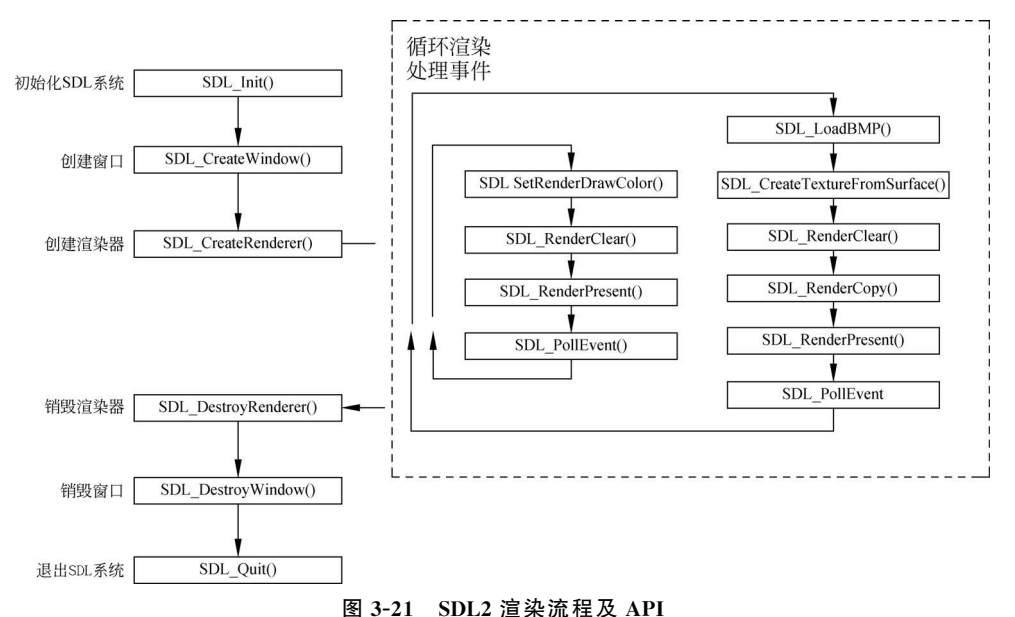

- (1) 创建窗口。
- (2) 创建渲染器。
- (3) 清空缓冲区。
- (4) 绘制要显示的内容。
- (5) 最终将缓冲区内容渲染到 Window 窗口上。

使用 SDL2 播放 YUV 视频文件完全遵循上述 SDL\_Renderer 的渲染流程,而 YUV 视频文件不能直接渲染,需要循环读取视频帧,然后将帧数据更新到纹理上进行渲染。

#### 1. SDL2 播放 YUV 视频文件的流程

使用 SDL2 播放 YUV 视频文件的函数调用步骤及相关 API,代码如下:

```
//chapter3/SDLQtDemo1/main.cpp
/* SDL2 播放 YUV 视频文件,函数调用步骤如下
* [初始化 SDL2 库]
* SDL_Init(): 初始化 SDL2
* SDL CreateWindow(): 创建窗口(Window)
* SDL CreateRenderer(): 基于窗口创建渲染器(Render)
* SDL_CreateTexture(): 创建纹理(Texture)
-<del>X</del>-
* [循环渲染数据]
* SDL_UpdateTexture(): 设置纹理的数据
* SDL_RenderCopy(): 纹理复制给渲染器
* SDL RenderPresent():显示
* SDL DestroyTexture(texture);
* [释放资源]
* SDL DestroyTexture(texture): 销毁纹理
* SDL DestroyRenderer(render): 销毁渲染器
* SDL DestroyWindow(win): 销毁窗口
* SDL Quit(): 释放 SDL2 库
* /
```

#### 2. 使用 SDL2 开发 YUV 视频播放器的完整案例

先介绍该案例程序中用到几个的重要变量类型,SDL\_Window 就是使用 SDL 时弹出 的那个窗口; SDL\_Texture 用于显示 YUV 数据,一个 SDL\_Texture 对应一帧 YUV 数据 (案例中提供的 YUV 视频格式为 YUV420p); SDL\_Renderer 用于将 SDL\_Texture 渲染至 SDL\_Window; SDL\_Rect 用于确定 SDL\_Texture 显示的位置。为了简单起见,程序中定 义了几个全局变量,变量 g\_bpp 代表 1 个视频像素占用的位数,例如 1 个 YUV420P 格式的 视频像素占用 12 位; 变量 g\_pixel\_w 和 g\_pixel\_h 代表视频的宽和高,在本案例中提供的 测试视频(ande10\_yuv420p\_352x288.yuv)的宽和高分别为 352 和 288; 变量 g\_screen\_w 和 g\_screen\_h 代表屏幕的宽和高,在本案例中被初始化为 400 和 300,程序运行中可以通过拖 曳窗口的右下角来改变窗口的大小; 变量 g\_buffer\_YUV420p 是一字节数组,用于存储 1

#### 68 ◀ FFmpeg入门详解——视频监控与ONVIF+GB/T 28181原理及应用

帧 YUV420p 的视频数据,在播放视频的过程中会循环调用 SDL\_UpdateTexture()函数以 将该数组中存储的视频数据更新到纹理(SDL\_Texture)中。refresh\_video\_SDL2()函数用 于定时刷新,在本案例中通过 SDL\_CreateThread()函数创建了一条线程,将线程的入口函 数指定数为 refresh\_video\_SDL2()函数,固定的刷新周期为 40ms。本案例的代码如下:

注意:本案例的完整工程及代码可参考 chapter3/SDLQtDemol 工程,代码位于 main2. cpp 文件中。

```
//chapter3/SDLQtDemo1/main2.cpp
                                         //如果没有此宏,则会报错,并且要放到 SDL.h之前
# define SDL MAIN HANDLED
# include < iostream >
# include < SDL. h >
# include < vector >
using namespace std;
//刷新事件
# define REFRESH EVENT (SDL USEREVENT + 1)
int g thread exit = 0;
const int g bpp = 12;
                                         //YUV420p,1 像素占用的位数
const int g_pixel_w = 352,g_pixel_h = 288; //在本案例中 YUV420p 视频的宽和高
int g screen w = 400, g screen h = 300;
//1 帧视频占用的字节数
unsigned char g_buffer_YUV420p[g_pixel_w * g_pixel_w * g_bpp / 8];
//增加画面刷新机制
int refresh video SDL2(void * opaque){
   while (g thread exit == 0) {
      SDL Event event;
      event.type = REFRESH_EVENT;
      SDL PushEvent(&event);
      SDL_Delay(40);
   return 0;
}
int TestYUVPlayer001( ){
   if(SDL_Init(SDL_INIT_VIDEO)) {
      printf( "Could not initialize SDL - % s\n", SDL GetError());
      return -1;
   }
   SDL Window * screen;
   //SDL 2.0 对多窗口的支持
   screen = SDL_CreateWindow("SDL2 - YUVPlayer",
      SDL_WINDOWPOS_UNDEFINED, SDL_WINDOWPOS_UNDEFINED,
      g_screen_w, g_screen_h, SDL_WINDOW_OPENGL|SDL_WINDOW_RESIZABLE);
```

```
if(!screen) {
   printf("SDL: could not create window - exiting: % s\n", SDL GetError());
   return -1;
}
//创建渲染器
SDL Renderer * sdlRenderer = SDL CreateRenderer(screen, -1, 0);
//创建纹理:格式为 YUV420p, 宽和高为 352x288
SDL Texture * sdlTexture =
   SDL_CreateTexture(sdlRenderer,SDL_PIXELFORMAT_IYUV,
     SDL_TEXTUREACCESS_STREAMING, g_pixel_w, g_pixel_h);
FILE * fpYUV420p = NULL;
                              //打开 YUV420p 视频文件
fpYUV420p = fopen("./ande10_yuv420p_352x288.yuv", "rb+");
if(fpYUV420p == NULL){
   printf("cannot open this file\n");
   return -1;
}
SDL Rect sdlRect;
SDL Thread * refresh thread =
                              //创建独立线程,用于定时刷新
   SDL_CreateThread(refresh_video_SDL2, NULL, NULL);
SDL Event event;
while(1){
  SDL WaitEvent(&event);
                              //等待事件
   if(event.type == REFRESH EVENT){
     fread(g_buffer_YUV420p, 1,
           g pixel w * g pixel h * g bpp / 8, fpYUV420p);
     //将1帧YUV420p的数据更新到纹理中
     SDL_UpdateTexture(sdlTexture,NULL,g_buffer_YUV420p,g_pixel_w);
     //重新定义窗口大小
     sdlRect.x = 0;
     sdlRect.y = 0;
     sdlRect.w = g screen w;
     sdlRect.h = g screen h;
     //Render:渲染三部曲
     SDL RenderClear( sdlRenderer );
     SDL RenderCopy( sdlRenderer, sdlTexture, NULL, &sdlRect);
     SDL RenderPresent( sdlRenderer );
     //注意这里不再需要延迟,因为有独立的线程来刷新
     //SDL Delay(40);
                              //休眠 40ms
     //if(feof(fpYUV420p) != 0)break; //如果遇到文件尾,则自动退出循环
   }else if(event.type == SDL_WINDOWEVENT){
     //If Resize:以拖曳方式更改窗口大小
     SDL GetWindowSize(screen, &g screen w, &g screen h);
   }else if(event.type == SDL_QUIT){ //退出事件
                              //如果关闭事件,则退出循环
    break;
   }
}
```

```
//如果跳出循环,则将退出标志量修改为1
g_thread_exit = 1;
//释放资源
if (sdlTexture){
   SDL_DestroyTexture(sdlTexture);
   sdlTexture = nullptr;
}
if (sdlRenderer){
   SDL DestroyRenderer(sdlRenderer);
   sdlRenderer = nullptr;
}
if (screen) {
   SDL_DestroyWindow(screen);
   screen = nullptr;
if (fpYUV420p){
   fclose(fpYUV420p);
   fpYUV420p = nullptr;
SDL Quit();
return 0;
```

编译并运行该程序,将 ande10\_yuv420p\_352x288. yuv 这两个音频文件复制到 build-SDLQtDemo1-Desktop\_Qt\_5\_9\_8\_MinGW\_32bit-Debug 目录下, 可以通过拖曳改变窗口大小,效果如图 3-22 所示。

#### 3. SDL2 画面刷新机制

}

实现 SDL2 的事件与渲染机制之后,增加画面 刷新机制就可以作为一个播放器使用了。在上述案 例中,通过 while 循环执行 SDL\_RenderPresent (renderer)就可以令视频逐帧播放了,但还是需要一 个独立的刷新机制。这是因为在一个循环中,重复

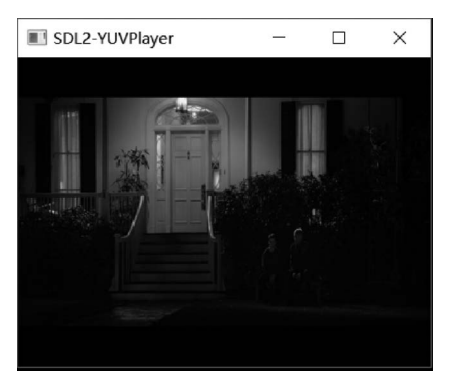

图 3-22 SDL2 播放 YUV420p 视频

执行一个函数的效果通常不是周期性的,因为每次加载和处理的数据所消耗的时间是不固定的,因此单纯地在一个循环中使用 SDL\_RenderPresent(renderer)会令视频播放产生帧率跳动的情况,因此需要引入一个定期刷新机制,令视频的播放有一个固定的帧率。通常使用多线程的方式进行画面刷新管理,主线程进入主循环中等待(SDL\_WaitEvent)事件,画面刷新线程在一段时间后发送(SDL\_PushEvent)画面刷新事件,主线程收到画面刷新事件后进行画面刷新操作。

画面刷新线程定期构造一个 REFRESH\_EVENT 事件,然后调用 SDL\_PushEvent()函数将事件发送出来,代码如下:

```
//chapter3/help - others.txt
# define REFRESH_EVENT (SDL_USEREVENT + 1)
int g_thread_exit = 0;
int refresh_video_SDL2(void * opaque){
   while (g_thread_exit == 0) {
      SDL_Event event;
      event.type = REFRESH_EVENT;
      SDL_PushEvent(&event);
      SDL_Delay(40);
   }
   return 0;
}
```

该函数只有两部分内容,第一部分是发送画面刷新事件,也就是发信号以通知主线程来 干活;另一部分是延时,使用一个定时器,保证自己是定期来通知主线程的。首先定义一个 "刷新事件",代码如下:

♯define REFRESH EVENT (SDL USEREVENT + 1) //请求画面刷新事件

SDL\_USEREVENT 是自定义类型的 SDL 事件,不属于系统事件,可以由用户自定义, 这里通过宏定义便于后续引用,然后调用 SDL\_PushEvent()函数将事件发送出来,代码 如下:

SDL PushEvent(&event); //发送画面刷新事件

SDL\_PushEvent()是 SDL2.0之后引入的函数,该函数能够将事件放入 SDL2 的事件 队列中,当它从事件队列中被取出时,被接收事件的函数识别,并采取相应操作。也就是说 在刷新操作中,使用刷新线程不断地将"刷新事件"放到 SDL2 的事件队列,在主线程中读取 SDL2 的事件队列里的事件,当发现事件是"刷新事件"时就进行刷新操作。

主线程(main()函数)的主要工作是首先初始化所有的组件和变量,包括 SDL2 的窗口、 渲染器和纹理等,然后进入一个大循环,同时读取事件队列里的事件,如果是刷新事件,则进 行渲染相关工作,进行画面刷新。随后需要创建一个缓冲区,每次渲染时都是先从视频文件 里读一帧,这一帧先存到缓冲区再交给渲染器去渲染。这个缓冲区的大小应该和视频文件 的每帧大小是相同的,这也意味着需要提前计算该视频文件类型的每帧大小,所以需要提前 计算好 YUV 格式的视频帧的大小,例如在本案例中视频文件的格式为 YUV420p,宽和高 为 352×288。主循环其实就是在不断地读取事件队列里的事件,每读取到一个事件,就进 行判断,根据该事件的类型采取不同的操作。当收到需要刷新画面的事件后,开始进行读数 据帧并渲染的操作,代码如下:

//chapter3/help-others.txt
while(1){

```
//等待事件
SDL_WaitEvent(&event);
if(event.type == REFRESH EVENT){
   fread(g_buffer_YUV420p,1,g_pixel_w * g_pixel_h * g_bpp/8, fpYUV420p);
   //将 1 帧 YUV420p 的数据更新到纹理中
  SDL UpdateTexture( sdlTexture, NULL, g buffer YUV420p, g pixel w);
  //渲染三部曲
  SDL RenderClear( sdlRenderer );
  SDL_RenderCopy( sdlRenderer, sdlTexture, NULL, &sdlRect);
  SDL_RenderPresent( sdlRenderer );
                                   //如果遇到文件尾,则自动退出循环
   if(feof(fpYUV420p) != 0 )break;
 }else if(event.type == SDL WINDOWEVENT){
     //重定义窗口大小
    SDL_GetWindowSize(screen,&g_screen_w,&g_screen_h);
 }else if(event.type == SDL_QUIT){
     break;
 }
```

# 3.3.6 使用 FFmpeg+SDL2 读取本地摄像头并渲染

}

使用 FFmpeg 可以打开本地摄像头并循环读取视频帧数据,然后可以调用 SDL2 对视频帧进行渲染。打开 Qt Creator,创建一个基于 Widget 的 Qt Widgets Application 项目(项目名称为 FFmpegSDL2QtMonitor),如图 3-23 所示。

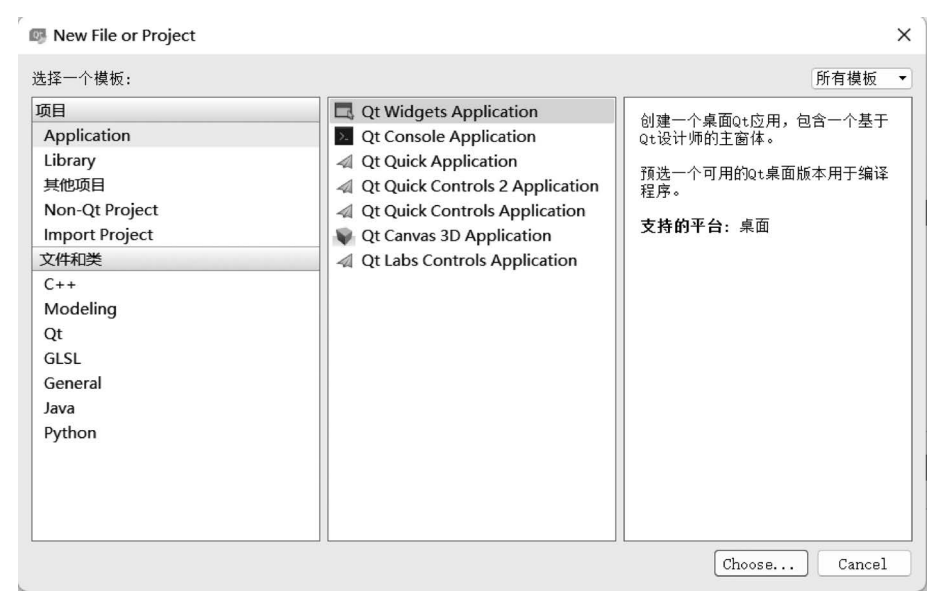

图 3-23 新建 Qt 的 Widgets 项目

双击 widget. ui 界面文件,界面中使用 QVerticalLayout 进行布局,然后往该界面中拖 曳一个 QLabel 和两个 QPushButton(它们的文本分别为 Stop Camera 和 Start Camera),如 图 3-24 所示。

| = 🔰 widget.ui                                 |                                       |                                     |
|-----------------------------------------------|---------------------------------------|-------------------------------------|
| Filter                                        | •                                     | 対象 类                                |
| <ul> <li>Layouts</li> </ul>                   |                                       | ✓                                   |
| Vertical Layout                               |                                       | label VideoCamera 🖏 QLabel          |
| III Horizontal Layout                         |                                       | pushButton_OpenCamera 🔤 QPushButton |
| I Grid Layout                                 |                                       | pushButton_stop 📾 QPushButton       |
| B Form Layout                                 |                                       |                                     |
| <ul> <li>Spacers</li> </ul>                   |                                       |                                     |
| 1221 Horizontal Spacer                        |                                       |                                     |
| E Vertical Spacer                             | Tastishel                             |                                     |
| ✓ Buttons                                     | 104 PP0001                            | Filter -                            |
| 😁 Push Button                                 |                                       | Widget : QWidget                    |
| Tool Button                                   |                                       | 屋性 值                                |
| Radio Button                                  |                                       | focusPolicy NoFocus                 |
| 🖬 🖬 Check Box                                 |                                       | contextMenu DefaultContextMenu      |
| Command Link Button                           |                                       | acceptDrops                         |
| 🖌 Dialog Button Box                           |                                       | > windowTitle Widget                |
| <ul> <li>Item Views (Model-Based)</li> </ul>  |                                       | > windowicon                        |
| List View                                     | ston Canera                           | × lavout                            |
| ™8 Tree View                                  | o cop volke a                         | lavoutName vertical avout           |
| Table View                                    | Start Camera                          | layout effMar 11                    |
| Column View                                   | · · · · · · · · · · · · · · · · · · · | lavoutTonMar 11                     |
| <ul> <li>Item Widgets (Item-Based)</li> </ul> |                                       | lawartBiohtM 11                     |
| List Widget                                   |                                       | Invoitigation 11                    |
| *18 Tree Widget                               |                                       | layoutonina 7                       |
| Table Widget                                  |                                       | InvestStretch 0.00                  |
| <ul> <li>Containers</li> </ul>                |                                       | ayoustreten 0,0,0                   |

图 3-24 设计 widget. ui 界面

右击 QPushButton 按钮,在弹出的菜单中选择"转到槽",分别为这两个 QPushButton 按钮添加 clicked()槽函数,如图 3-25 所示。

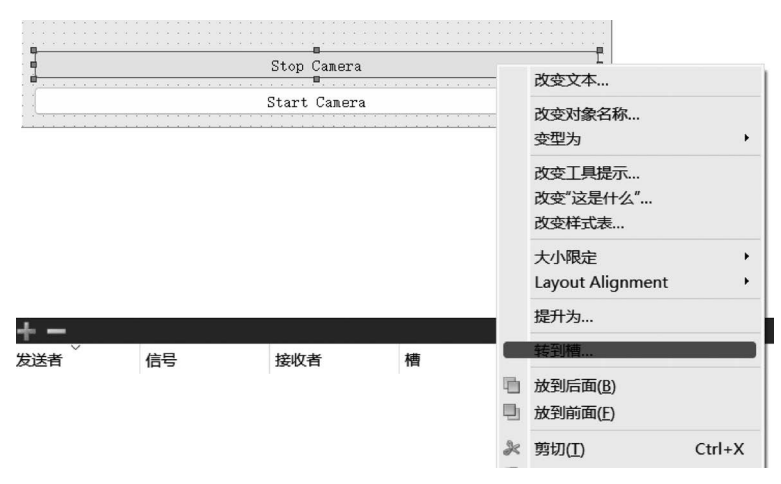

图 3-25 为 QPushButton 添加槽函数

#### 1. 封装一个类 QtFFmpegCamera 用于操作 FFmpeg

新增一个类 QtFFmpegCamera 用于操作 FFmpeg,为了响应 Qt 的信号槽机制,将该类的父类设置为 QObject。为了方便使用,需要创建一个 Play()和 SetStopped()等公共成员 函数,并且新增 AVPicture、AVFormatContext、AVCodecContext、AVFrame、SwsContext 和 AVPacket 等类型的私有成员函数。该类的头文件为 qtffmpegcamera.h,代码如下:

```
//chapter3/FFmpegSDL2QtMonitor/qtffmpegcamera.h
# ifndef QTFFMPEGCAMERA_H
# define QTFFMPEGCAMERA H
```

# 74 ◀ FFmpeg入门详解——视频监控与ONVIF+GB/T 28181原理及应用

```
//必须加以下内容,否则编译不能通过,为了兼容 C 和 C99 标准
# ifndef INT64 C
# define INT64_C
# define UINT64_C
# endif
//引入 FFmpeg 和 SDL2 的头文件
# include < iostream >
extern "C"
# include < libavcodec/avcodec. h >
# include < libavformat/avformat. h >
# include < libswscale/swscale. h >
# include < libavdevice/avdevice. h >
# include < libavfilter/avfilter.h>
# include < libavutil/imgutils. h >
# include < SDL. h >
# include < SDL main.h>
};
# undef main
using namespace std;
# include < QObject >
# include < QMutex >
# include < QImage >
class QtFFmpegCamera : public QObject
   Q OBJECT
public:
   explicit QtFFmpegCamera(QObject * parent = nullptr);
   void Play();
   int GetVideoWidth() const { return this -> videoWidth; }
   int GetVideoHeight() const {return this -> videoHeight; }
   int GetVideoStreamIndex() const { return this -> videoStreamIndex; }
   QString GetVideoURL() const {return this -> videoURL; }
   void SetVideoURL(QString url){this -> videoURL = url; }
   void SetStopped(int st){this -> stopped = st;}
private:
   AVPicture pAVPicture;
   AVFormatContext * pAVFormatCtx;
   AVCodecContext * pAVCodecContext;
   AVFrame * pAVFrame;
```

```
//将 YUYV422 转换为 YUV420p
   SwsContext * pSwsContext;
   SwsContext * pSwsContext2;
                                    //将 YUV420p 转换为 RGB888 (RGB24)
   AVPacket pAVPacket;
   QMutex
              mutex;
   int
              videoWidth;
   int
              videoHeight;
   int
              videoStreamIndex;
   QString
             videoURL;
   int
              stopped;
signals:
   void GetImage(const QImage & image);
public slots:
};
# endif //QTFFMPEGCAMERA_H
```

在该类的构造函数 QtFFmpegCamera::QtFFmpegCamera(QObject \* parent)中对成员变量进行初始化,代码如下:

```
//chapter3/FFmpegSDL2QtMonitor/qtffmpegcamera.cpp
QtFFmpegCamera::QtFFmpegCamera(QObject * parent) : QObject(parent)
{
    stopped = 0;
    pAVFormatCtx = NULL;
    pAVCodecContext = NULL;
    pSwsContext = NULL;
    pSwsContext2 = NULL;
    pAVFrame = NULL;
}
```

在该类的成员函数 QtFFmpegCamera:: Play()中初始化 FFmpeg 和 SDL2,使用 FFmpeg 打开本地摄像头并循环读取视频帧数据,然后调用 SDL2 进行渲染,代码如下:

```
av_dump_format(pAVFormatCtx, 0, NULL, 0);
  //2.寻找视频流信息
   if (avformat_find_stream_info(pAVFormatCtx, NULL) < 0)</pre>
   {
     printf("Couldn't find stream information.\n");
     return ;
   }
  //打开视频以获取视频流,设置视频默认索引值
   int videoindex = -1;
   for (int i = 0; i < pAVFormatCtx -> nb_streams; i++)
   {
     if (pAVFormatCtx -> streams[i] -> codecpar -> codec_type == AVMEDIA_TYPE_VIDEO)
     {
        videoStreamIndex = videoindex = i;
        //break;
      }
   }
   //如果没有找到视频的索引,则说明没有视频流
   if (videoindex == -1) {
     printf("Didn't find a video stream.\n");
     return ;
   }
  //3. 打开解码器
  //AVCodecContext 为解码上下文结构体
  //avcodec alloc context3 为解码分配函数
  //avcodec_parameters_to_context 为参数格式转换
   //avcodec find decoder(codec ID) 用于查找解码器
  //avcodec open2 用于打开解码器
  //分配解码器上下文
   pAVCodecContext = avcodec alloc context3(NULL);
  //获取解码器上下文信息
   if (avcodec parameters to context(pAVCodecContext, pAVFormatCtx -> streams[videoindex] -
> codecpar) < 0)
   {
     cout << "Copy stream failed!" << endl;</pre>
     return ;
   }
  //查找解码器//codec id=13
   //AV CODEC ID RAWVIDEO: 13
  //AV_CODEC_ID_H264: 27
   printf("codec_id = % d\n", pAVCodecContext - > codec_id);
  AVCodec * pCodec = avcodec_find_decoder(pAVCodecContext - > codec_id);
   if (pCodec == NULL) {
     printf("Codec not found.\n");
     return ;
   }
```

```
//打开解码器
   if (avcodec open2(pAVCodecContext, pCodec, NULL) < 0)
   {
      printf("Could not open codec. \n");
     return ;
   }
   //4. 格式转换
   //(1)sdl: yuyy422 ---> yuv420p:SDL2 渲染需要使用 YUV420p 格式
   //(2)Qt:yuv420p--->rgb24:Qt 渲染需要使用 RGB24 格式
   //对图形进行裁剪以便于显示得更好
   pSwsContext = sws_getContext(
             pAVCodecContext - > width, pAVCodecContext - > height, pAVCodecContext - > pix_
fmt,pAVCodecContext -> width, pAVCodecContext -> height, AV_PIX_FMT_YUV420P, SWS_BICUBIC,
NULL, NULL, NULL);
   pSwsContext2 = sws getContext(
              pAVCodecContext - > width, pAVCodecContext - > height, AV_PIX_FMT_YUV420P,
pAVCodecContext -> width, pAVCodecContext -> height, AV PIX FMT RGB24, SWS BICUBIC, NULL,
NULL, NULL);
   if (NULL == pSwsContext) {
     cout << "Get swscale context failed!" << endl;</pre>
      return ;
   }
   //获取视频流的分辨率大小
   //pAVCodecContext = pAVFormatContext -> streams[videoStreamIndex] -> codec;
   videoWidth = pAVCodecContext -> width;
                                              //视频宽度
   videoHeight = pAVCodecContext -> height;
                                              //视频高度
   avpicture alloc(&pAVPicture, AV PIX FMT RGB24, videoWidth, videoHeight);
                                                //以视频格式及分辨率来分配内存
   //5. SDL2.0:初始化 SDL2 的库
   if (SDL Init(SDL INIT VIDEO | SDL INIT AUDIO | SDL INIT TIMER)){
      printf("Could not initialize SDL - % s\n", SDL GetError());
      return;
   }
   //SDL2 的多窗口支持
   int screen w = pAVCodecContext -> width;
   int screen h = pAVCodecContext -> height;
   SDL Window * screen = SDL CreateWindow("FFmpegPlayer", SDL WINDOWPOS UNDEFINED, SDL
WINDOWPOS UNDEFINED, screen w, screen h, SDL WINDOW OPENGL);
   if (!screen){
      printf("SDL: could not create window - exiting: % s\n", SDL GetError());
      return ;
   }
```

```
//创建渲染器
SDL Renderer * sdlRenderer = SDL CreateRenderer(screen, -1, 0);
//创建纹理
  //IYUV: Y + U + V (3 planes):3 个平面
   //YV12: Y + V + U (3 planes):3 个平面
   SDL_Texture * sdlTexture = SDL_CreateTexture(sdlRenderer, SDL_PIXELFORMAT_IYUV, SDL_
TEXTUREACCESS_STREAMING, pAVCodecContext -> width, pAVCodecContext -> height);
  SDL_Rect sdlRect;
   sdlRect.x = 0;
  sdlRect.y = 0;
   sdlRect.w = screen_w;
  sdlRect.h = screen_h;
  //创建渲染刷新线程:thread.sdl
  SDL_Thread * video_tid = SDL_CreateThread(sfp_refresh_thread, NULL, NULL);
  //6. 使用 FFmpeg 解封装并解码
  AVPacket * packet = (AVPacket * )av_malloc(sizeof(AVPacket));
  AVFrame * pFrame = av_frame_alloc();
  AVFrame * pFrameYUV420p = av_frame_alloc();
uint8_t * out_buffer = (uint8_t *)av_malloc(av_image_get_buffer_size(
AV PIX FMT YUV420p, pAVCodecContext -> width, pAVCodecContext -> height, 1));
  av_image_fill_arrays( pFrameYUV420p -> data, pFrameYUV420p -> linesize, out_buffer, AV_PIX_
FMT YUV420P, pAVCodecContext -> width, AVCodecContext -> height, 1);
   //一帧一帧地读取视频:事件循环
   SDL Event event;
   for (;;) {
     if(this -> stopped){
                         //检测是否需要停止
        thread exit = 1;
        break;
     }
     //等待事件:Wait
     SDL WaitEvent(&event);
     if (event.type == SFM REFRESH EVENT) {
        if (av read frame(pAVFormatCtx, packet) >= 0) //解封装
            {
               if (packet -> stream_index == videoindex) {
                  //解码:YUYV422--->YUV420p
                  decode(pAVCodecContext, packet, pFrame, pFrameYUV420p, pSwsContext);
                   //格式转换: YUV420p-->RGB24
                   mutex.lock();
```

```
sws_scale(pSwsContext2,
                              (const uint8 t * const * )pFrameYUV420p -> data,
                              pFrameYUV420p - > linesize,
                              0, videoHeight,
                              pAVPicture.data,
                              pAVPicture.linesize);
                     //qt 发送获取一帧图像信号:注意下面两行代码使用的是 qt 的渲染机制
                     //QImage image(pAVPicture.data[0],videoWidth,videoHeight,QImage::Format_
RGB888);
                     //emit GetImage(image);
                     mutex.unlock();
                     //SDL2:渲染视频帧
                         SDL _ UpdateTexture ( sdlTexture, NULL, pFrameYUV420p - > data [ 0 ],
pFrameYUV420p - > linesize[0]);
                     SDL_RenderClear(sdlRenderer);
                     SDL_RenderCopy(sdlRenderer, sdlTexture, &sdlRect, &sdlRect);
                     SDL_RenderCopy(sdlRenderer, sdlTexture, NULL, NULL);
                     SDL RenderPresent(sdlRenderer);
                 av_packet_unref(packet);
            }
            else {
                 //退出线程
                 thread exit = 1;
            }
      }
      else if (event.type == SDL KEYDOWN) {
         qDebug() << "keywdown";</pre>
         //暂停
         if (event.key.keysym.sym == SDLK SPACE)
             thread pause = !thread pause;
         else if (event.key.keysym.sym == SDLK ESCAPE){
            thread exit = 1;
            qDebug() << SDLK ESCAPE;</pre>
         }
      }
      else if (event.type == SDL QUIT) {
         thread exit = 1;
      }
      else if (event.type == SFM BREAK EVENT) {
         break;
      }
   }
   sws_freeContext(pSwsContext);
   SDL_Quit();
   av_frame_free(&pFrameYUV420p);
```

```
av_frame_free(&pFrame);
avcodec_close(pAVCodecContext);
avformat_close_input(&pAVFormatCtx);
```

}

在 qtffmpegcamera.cpp 文件中有一个 OpenLocalCamera()静态函数,它的功能是调用 FFmpeg 来打开本地摄像头,代码是通用的,可以兼容 Windows 和 Linux 平台,但传递的参数略有区别。该函数的完整代码如下:

```
//chapter3/FFmpegSDL2QtMonitor/qtffmpegcamera.cpp
/ *******
* 打开本地摄像头
******************************
static int OpenLocalCamera(AVFormatContext * pFormatCtx, bool isUseDshow = false)
   avdevice register all();
                                     //注册 Libavdevice 库
# ifdef _WIN32
                                      //使用 DShow 方式打开摄像头
   if (isUseDshow) {
     AVInputFormat * ifmt = av_find_input_format("dshow");
      //设置视频设备的名称
      //if (avformat_open_input(&pFormatCtx, "video = Lenovo EasyCamera", ifmt, NULL) != 0)
      if (avformat_open_input(&pFormatCtx, "video = HP TrueVision HD Camera", ifmt, NULL) !=
0) {
         printf("Couldn't open input stream.(无法打开输入流)\n");
         return -1;
      }
   else {//使用 VFW 方式打开摄像头
      AVInputFormat * ifmt = av_find_input_format("vfwcap");
      if (avformat open input(&pFormatCtx, "0", ifmt, NULL) != 0) {
         printf("Couldn't open input stream.(无法打开输入流)\n");
         return -1;
      }
   }
# endif
   //Linux 平台
#ifdef linux
   AVInputFormat * ifmt = av find input format("video4linux2");
   if (avformat_open_input(&pFormatCtx, "/dev/video0", ifmt, NULL) != 0) {
      printf("Couldn't open input stream.(无法打开输入流)\n");
      return -1;
   }
# endif
   return 0;
}
```

注意:在 Windows 平台下 avformat\_open\_input(&pFormatCtx, "video=HP TrueVision HD Camera", ifmt, NULL)函数中的参数需要修改为读者本地的摄像头名称,例如笔者这里的摄像头名称为 HP TrueVision HD Camera。

在 qtffmpegcamera.cpp 文件中有一个 sfp\_refresh\_thread()静态函数,它的功能是手 工创建 SDL 的刷新事件,以此来实时刷新视频帧,代码如下:

```
//chapter3/FFmpegSDL2QtMonitor/qtffmpegcamera.cpp
//Refresh Event
# define SFM REFRESH EVENT (SDL USEREVENT + 1)
# define SFM BREAK EVENT (SDL USEREVENT + 2)
static int thread exit = 0;
static int thread pause = 0;
static int sfp_refresh_thread(void * opaque)
{
    thread exit = 0;
    thread pause = 0;
    while (!thread exit){
        if (!thread_pause) {
                                     //判断是否暂停
            //手工创建 SDL 刷新事件
            SDL_Event event;
            event.type = SFM REFRESH EVENT;
            SDL PushEvent(&event);
        }
        SDL Delay(5);
    thread exit = 0;
    thread_pause = 0;
    //Break:退出事件
    SDL Event event;
    event.type = SFM_BREAK_EVENT;
    SDL PushEvent(&event);
    return 0;
```

#### }

#### 2. 新增1个Qt的线程类来调用FFmpeg

因为读取视频帧需要使用 while 循环,从界面上单击 Start Camera 按钮之后,如果直接进入 while 循环,就会导致界面僵死,所以需要开启一个独立的线程来源源不断地读取视频帧并解码,然后将解码出来的 YUV 帧数据送给 SDL2 进行渲染。可以使用 Qt 的 QThread 类来封装一个线程类,头文件代码如下:

```
//chapter3/FFmpegSDL2QtMonitor/qtcamerathread.h
# ifndef QTCAMERATHREAD H
# define QTCAMERATHREAD_H
# include < QThread >
# include "qtffmpegcamera.h"
class QtCameraThread : public QThread{
   Q OBJECT
public:
   explicit QtCameraThread(QObject * parent = nullptr);
   void run();
   void setffmpeg(QtFFmpegCamera * f){ffmpeg = f;}
private:
   QtFFmpegCamera * ffmpeg;
signals:
public slots:
};
# endif //QTCAMERATHREAD H
```

QtCameraThread 类的基类是 QThread,在该类中有一个 QtFFmpegCamera 类型的私 有成员变量,用于操作 FFmpeg,然后需要重写 QThread 的 run() 虚函数,代码如下:

```
//chapter3/FFmpegSDL2QtMonitor/qtcamerathread.cpp
# include "qtcamerathread.h"
QtCameraThread::QtCameraThread(QObject * parent) :
    QThread(parent) {
}
void QtCameraThread::run() {
    ffmpeg - > Play();
}
```

由此可见,在 run() 虚函数中主要调用 QtFFmpegCamera 类的 Play() 函数,先打开本 地摄像头,然后循环读取视频帧并通过 SDL2 进行渲染。

#### 3. 通过 Qt 的界面按钮开启或停止摄像头

在 Start Camera 按钮的 Widget::on\_pushButton\_OpenCamera\_clicked() 槽函数中开 启线程即可,代码如下:

```
//chapter3/FFmpegSDL2QtMonitor/qtcamerathread.cpp
void Widget::on_pushButton_OpenCamera_clicked(){
    qDebug() << "clicked\n";
    //修改按钮状态
```

```
ui -> pushButton_stop -> setEnabled(true);
ui -> pushButton_OpenCamera -> setEnabled(false);
objFmpg.SetStopped(0);
//objFmpg.Play();//注意:不要直接调用 FFmpeg 封装类的 Play()函数,否则会导致界面僵死
//通过线程方式来开启 FFmpeg 封装类的 Play()函数
QtCameraThread * rtsp = new QtCameraThread(this);
rtsp -> setffmpeg(&objFmpg);
rtsp -> start();
}
```

在 Stop Camera 按钮的 Widget::on\_pushButton\_stop\_clicked() 槽函数中修改播放状态即可,代码如下:

编译并运行该程序,发现使用 SDL2 渲染时会弹出一个单独的窗口,如图 3-26 所示。

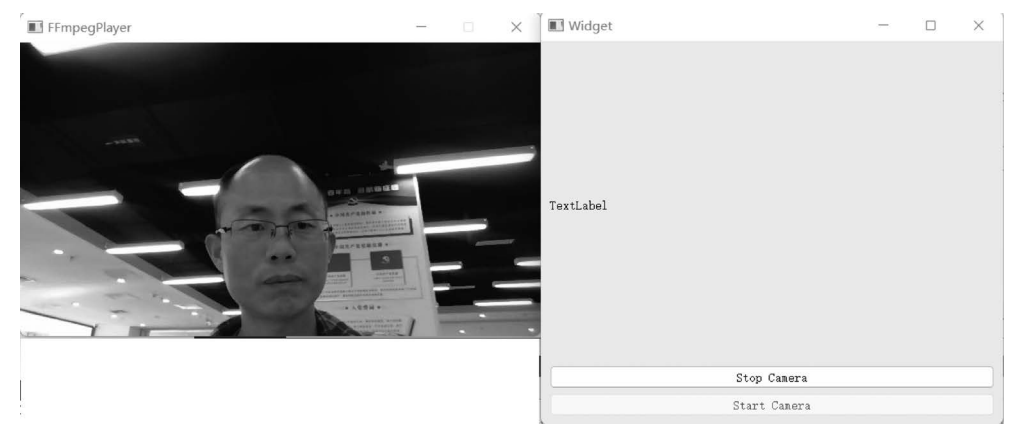

图 3-26 SDL2 弹出的窗口

#### 4. 将 SDL2 弹出的窗口嵌入 Qt 的 QLabel 中

可以将 SDL2 弹出的窗口嵌入 Qt 的 QLabel 中,将 SDL\_CreateWindow()函数替换为 SDL\_CreateWindowFrom()函数即可,代码如下:

//chapter3/FFmpegSDL2QtMonitor/qtcamerathread.cpp //SDL\_Window \* screen = SDL\_CreateWindow("FFmpegPlayer", SDL\_WINDOWPOS\_UNDEFINED, SDL\_ WINDOWPOS\_UNDEFINED, screen\_w, screen\_h, SDL\_WINDOW\_OPENGL); //将 SDL2 窗口嵌入 Qt 子窗口的方法 SDL\_Window \* screen = SDL\_CreateWindowFrom(m\_MainWidget); 重新编译并运行该程序, SDL2 的窗口已经被嵌入 Qt 的 QLabel 标签中, 如图 3-27 所示。

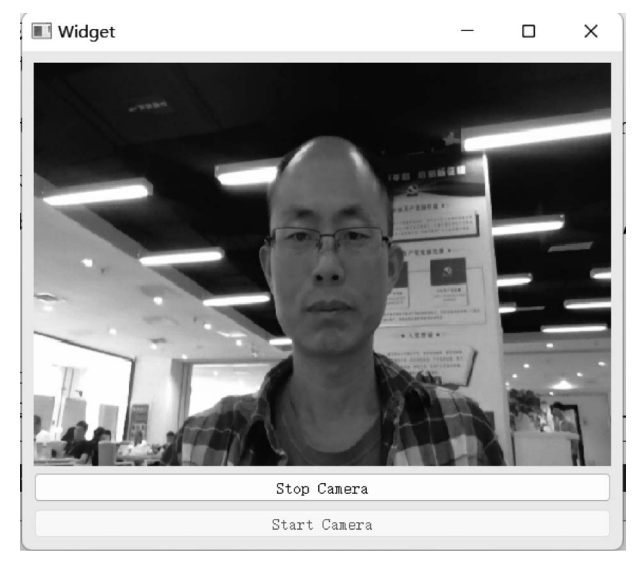

图 3-27 将 SDL2 弹出的窗口嵌入 Qt 窗口中

# 3.4 FFmpeg+Qt 读取并显示本地摄像头

信号与槽(Signal & Slot)是 Qt 编程的基础,也是 Qt 的一大创新。因为有了信号与槽 的编程机制,在 Qt 中处理界面各个组件的交互操作时会变得更加直观和简单。信号槽是 Qt 框架引以为豪的机制之一。所谓信号槽,实际就是观察者模式。当某个事件发生之后, 例如按钮检测到自己被单击了一下,它就会发出一个信号(Signal)。以这种方式发出信号 类似广播。如果有对象对这个信号感兴趣,则可以使用连接(Connect)函数将想要处理的信 号和自己的一个槽函数(Slot)绑定,以此来处理这个信号。也就是说,当信号发出时,被连 接的槽函数会自动被回调。信号与槽机制是 Qt GUI 编程的基础,使用信号与槽机制可以 比较容易地将信号与响应代码关联起来。

#### 3.4.1 信号

信号(Signal)就是在特定情况下被发射的事件,例如下压式按钮(PushButton)最常见 的信号就是鼠标单击时发射的 clicked()信号,而一个组合下拉列表(ComboBox)最常见的 信号是选择的列表项变化时发射的 CurrentIndexChanged()信号。GUI 程序设计的主要内 容就是对界面上各组件的信号进行响应,只需知道什么情况下发射哪些信号,合理地去响应 和处理这些信号就可以了。信号是一个特殊的成员函数声明,返回值的类型为 void,只能声 明而不能通过定义实现。信号必须用 signals 关键字声明,访问属性为 protected,只能通过 emit 关键字调用(发射信号)。当某个信号对其客户或所有者发生的内部状态发生改变时, 信号被一个对象发射。只有定义过这个信号的类及其派生类能够发射这个信号。当一个信 号被发射时,与其相关联的槽将被立刻执行,就像一个正常的函数调用一样。信号槽机制完 全独立于任何 GUI 事件循环。只有当所有的槽返回以后发射函数(emit)才返回。如果存 在多个槽与某个信号相关联,则当这个信号被发射时,这些槽将会一个接一个地执行,但执 行的顺序将会是随机的,不能人为地指定哪个先执行、哪个后执行。信号的声明是在头文件 中进行的,Qt 的 signals 关键字用于指出进入了信号声明区,随后即可声明自己的信号,代 码如下:

signals: void mycustomsignals();

signals 是 QT 的关键字,而非 C/C++的关键字。信号可以重载,但信号却没有函数体 定义,并且信号的返回类型都是 void,不要指望能从信号返回什么有用信息。信号由 MOC 自动产生,不应该在.cpp 文件中实现。

#### 3.4.2 槽

槽(Slot)就是对信号响应的函数,即槽就是一个函数,与一般的 C++函数是一样的,可 以定义在类的任何部分(public、private 或 protected),可以具有任何参数,也可以被直接调 用。槽函数与一般函数的不同点在于:槽函数可以与一个信号关联,当信号被发射时,关联 的槽函数被自动执行。槽也能够声明为虚函数。槽的声明也是在头文件中进行的,代码 如下:

```
public slots:
    void setValue(int value);
```

只有 QObject 的子类才能自定义槽,定义槽的类必须在类声明的最开始处使用 Q\_OBJECT,类中声明槽需要使用 slots 关键字,槽与所处理的信号在函数签名上必须一致。

## 3.4.3 信号与槽的关联

信号与槽关联是用 QObject::connect() 函数实现的,其代码如下:

connect()函数是 QObject 类的一个静态函数, 而 QObject 是所有 Qt 类的基类, 在实际调用时可以忽略前面的限定符, 所以可以直接写为如下形式。

connect(sender, SIGNAL(signal()), receiver, SLOT(slot()));

其中,sender 是发射信号的对象的名称,signal()是信号名称。信号可以看作特殊的函数, 需要带圆括号,有参数时还需要指明参数。receiver 是接收信号的对象名称,slot()是槽函 数的名称,需要带圆括号,有参数时还需要指明参数。SIGNAL 和 SLOT 是 Qt 的宏,用于 指明信号和槽,并将它们的参数转换为相应的字符串。一段简单的代码如下:

QObject::connect(btnClose, SIGNAL(clicked()), Widget, SLOT(close()));

这行代码的作用就是将 btnClose 按钮的 clicked()信号与窗体(Widget)的槽函数 close()相关联,当单击 btnClose 按钮(界面上的 Close 按钮)时,就会执行 Widget 的 close()槽函数。

当信号与槽没有必要继续保持关联时,可以使用 disconnect 函数来断开连接,代码如下:

disconnect()函数用于断开发射者中的信号与接收者中的槽函数之间的关联。在 disconnect()函数中0可以用作一个通配符,分别表示任何信号、任何接收对象、接收对象中 的任何槽函数,但是发射者 sender 不能为0,其他3个参数的值可以等于0。以下3种情况 需要使用 disconnect()函数断开信号与槽的关联。

(1) 断开与某个对象相关联的任何对象,代码如下:

```
disconnect(sender, 0, 0, 0);
sender -> disconnect();
```

(2) 断开与某个特定信号的任何关联,代码如下:

```
disconnect(sender, SIGNAL(mySignal()), 0, 0);
sender -> disconnect(SIGNAL(mySignal()));
```

(3) 断开两个对象之间的关联,代码如下:

```
disconnect(sender, 0, receiver, 0);
sender -> disconnect(receiver);
```

# 3.4.4 信号与槽的注意事项

Qt利用信号与槽(Signal/Slot)机制取代传统的回调函数机制(callback)进行对象之间的沟通。当操作事件发生时,对象会提交一个信号(Signal),而槽(Slot)则是一个函数接收特定信号并且运行槽本身设置的动作。信号与槽之间需要通过 QObject 的静态方法

connect()函数连接。信号在任何运行点上皆可发射,甚至可以在槽里再发射另一个信号, 信号与槽的链接不限定为一对一的链接,一个信号可以链接到多个槽或者多个信号链接到 同一个槽,甚至信号也可连接到信号。以往的 callback 缺乏类型安全,在调用处理函数时, 无法确定是传递正确型态的参数,但信号和其接收的槽之间传递的数据型态必须相匹配,否 则编译器会发出警告。信号和槽可接收任何数量、任何形态的参数,所以信号与槽机制是完 全类型安全。信号与槽机制也确保了低耦合性,发送信号的类并不知道可被哪个槽接收,也 就是说一个信号可以调用所有可用的槽。此机制会确保当"连接"信号和槽时,槽会接收信 号的参数并且正确运行。关于信号与槽的使用,需要注意以下规则。

(1) 一个信号可以连接多个槽,代码如下:

connect(spinNum, SIGNAL(valueChanged(int)), this, SLOT(addFun(int)); connect(spinNum, SIGNAL(valueChanged(int)), this, SLOT(updateStatus(int));

当一个对象 spinNum 的数值发生变化时,所在窗体有两个槽函数进行响应,一个 addFun()函数用于计算,另一个 updateStatus()函数用于更新状态。当一个信号与多个槽 函数关联时,槽函数按照建立连接时的按顺序依次执行。当信号和槽函数带有参数时,在 connect()函数里要写明参数的类型,但可以不写参数名称。

(2) 多个信号可以连接同一个槽,例如将 3 个选择颜色的 RadioButton 的 clicked()信 号关联到相同的一个自定义槽函数 setTextFontColor(),代码如下:

//chapter3/qt - help - apis.txt

connect(ui - > rBtnBlue,SIGNAL(clicked()),this,SLOT(setTextFontColor())); connect(ui - > rBtnRed,SIGNAL(clicked()),this,SLOT(setTextFontColor())); connect(ui - > rBtnBlack,SIGNAL(clicked()),this,SLOT(setTextFontColor()));

当任何一个 RadioButton 被单击时,都会执行 setTextFontColor() 槽函数。 (3) 一个信号可以连接另外一个信号,代码如下:

connect(spinNum, SIGNAL(valueChanged(int)), this, SIGNAL (refreshInfo(int));

当一个信号发射时,也会发射另外一个信号,实现某些特殊的功能。

(4) 在严格的情况下,信号与槽的参数的个数和类型需要一致,至少信号的参数不能少 于槽的参数。如果不匹配,则会出现编译错误或运行错误。

(5) 在使用信号与槽的类中,必须在类的定义中加入宏 Q\_OBJECT。

(6)当一个信号被发射时,与其关联的槽函数通常会被立即执行,就像正常调用一个函数一样。只有当信号关联的所有槽函数执行完毕后,才会执行发射信号处后面的代码。

#### 3.4.5 元对象工具

元对象编译器(Meta Object Compiler, MOC)对 C++文件中的类声明进行分析并生成 用于初始化元对象的 C++代码,元对象包含全部信号和槽的名字及指向槽函数的指针。 当 MOC 读 C++ 源文件时,如果发现有 Q\_OBJECT 宏声明的类,就会生成另外一个 C++ 源文件,新生成的文件中包含该类的元对象代码。假设有一个头文件 mysignal. h,在这 个文件中包含信号或槽的声明,那么在编译之前 MOC 工具就会根据该文件自动生成一个 名为 mysignal. moc. h 的 C++ 源文件并将其提交给编译器, 对应的 mysignal. cpp 文件 MOC 工具将自动生成一个名为 mysignal. moc. cpp 的文件提交给编译器。

元对象代码是 Signal/Slot 机制所必需的。用 MOC 生成的 C++ 源文件必须与类实现 一起进行编译和连接,或者用 # include 语句将其包含到类的源文件中。MOC 并不扩展 # include 或者 # define 宏定义,只是简单地跳过所遇到的任何预处理指令。

信号和槽函数的声明一般位于头文件中,同时在类声明的开始位置必须加上 Q\_OBJECT 语句,Q\_OBJECT 语句将告诉编译器在编译之前必须先应用 MOC 工具进行扩展。关键字 signals 是对信号的声明,signals 默认为 protected 等属性。关键字 slots 是对槽函数的声明,slots 有 public、private、protected 等属性。signals、slots 关键字是 Qt 自己定义的,不是 C++中的关键字。信号的声明类似于函数的声明而非变量的声明,左边要有类型,右边要有括号,如果要向槽中传递参数,则可在括号中指定每个形式参数的类型,而形式参数的个数可以多于一个。关键字 slots 指出随后开始槽的声明,这里 slots 用的也是复数形式。槽的声明与普通函数的声明一样,可以携带零或多个形式参数。既然信号的声明类似于普通 C++函数的声明,那么信号也可采用 C++中虚函数的形式进行声明,即同名但参数不同。例如,第1次定义的 void mySignal()没有带参数,而第2次定义的却带有参数,从这里可以看出 Qt 的信号机制是非常灵活的。信号与槽之间的联系必须事先用 connect()函数进行指定。如果要断开二者之间的联系,则可以使用 disconnect()函数。

#### 3.4.6 案例:标准信号槽

新建一个 Qt Widgets Application 项目(笔者的项目名称为 MySignalSlotsDemo),基类 选择 QWidget,如图 3-28 所示,然后在构造函数中动态地创建一个按钮,实现单击按钮关闭 窗口的功能。编译并运行该程序,效果如图 3-29 所示。本项目包含的代码如下:

**注意**:该案例的完整工程代码可参考本书源码中的 chapter3/MySignalSlotsDemo,建议读 者先下载源码将工程运行起来,然后结合本书进行学习。

//chapter3/MySignalSlotsDemo/widget.h
//widget.h头文件////
# ifndef WIDGET\_H
# define WIDGET\_H
# include < QWidget >
namespace Ui {

```
class Widget;
}
class Widget : public QWidget
{
   Q OBJECT
public:
   explicit Widget(QWidget * parent = nullptr);
   \simWidget();
private:
   Ui::Widget * ui;
};
# endif //WIDGET_H
/////widget.cpp 文件/////
# include "widget.h"
# include "ui_widget.h"
# include < QPushButton >
Widget::Widget(QWidget * parent) :
  QWidget(parent),
  ui(new Ui::Widget)
{
  ui - > setupUi(this);
  //创建一个按钮
  QPushButton * btn = new QPushButton;
                                         //以顶层方式弹出窗口控件
  //btn - > show();
  //让 btn 依赖在 myWidget 窗口中
  btn - > setParent(this);
                                         //this 指当前窗口
  btn->setText("关闭");
btn - > move(100, 100);
   //关联信号和槽:单击按钮关闭窗口
//参数1:信号发送者;参数2:发送的信号(函数地址)
//参数 3:信号接收者;参数 4:处理槽函数地址
  connect(btn, &QPushButton::clicked, this, &QWidget::close);
}
Widget::~Widget()
{
  delete ui;
}
```

← 🖪 Qt Widgets Application

|   | Location<br>Kits<br>Details<br>汇总 | 类信息      |              |
|---|-----------------------------------|----------|--------------|
| ⊳ |                                   | 指定您要创建   | 的源码文件的基本类信息。 |
|   |                                   | 类名(C):   | Widget       |
|   |                                   | 基类(B):   | QWidget      |
|   |                                   | 头文件(H):  | widget. h    |
|   |                                   | 源文件(S):  | widget.cpp   |
|   |                                   | 创建界面(G): |              |
|   |                                   | 界面文件(F): | widget.ui    |
|   |                                   |          |              |

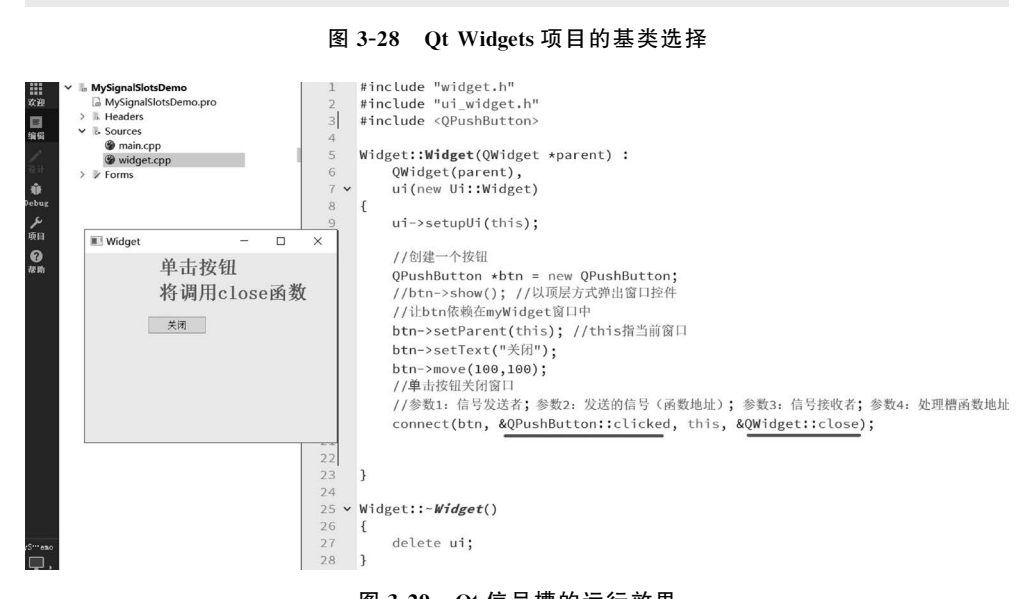

图 3-29 Qt 信号槽的运行效果

# 3.4.7 案例:自定义信号槽

当Qt提供的标准信号和槽函数无法满足需求时,就需要用到自定义信号槽,可以使用 emit关键字来发射信号。例如定义老师和学生两个类(都继承自QObject),当老师发出"下 课"信号时,学生响应"去吃饭"的槽功能。由于"下课"不是Qt标准的信号,所以需要用到 自定义信号槽机制。这里不再创建新的Qt项目,直接使用3.4.6节的MySignalSlotsDemo 项目,先添加两个自定义类Teacher和Student,它们都继承自QObject。右击项目名称 MySignalSlotsDemo,在弹出的菜单中选择Add New...菜单选项,如图 3-30 所示,然后在

X

下一步(N)

取消

弹出的"新建文件"对话框中,单击左侧的 C++模板,在右侧选择 C++Class,如图 3-31 所示, 接着在弹出的 C++Class 对话框中,输入 Class name(Teacher),在 Base class 下拉列表中选 择 QObject,如图 3-32 所示,再以同样的步骤创建 Student 类,成功后,项目中多了两个类 (Teacher 和 Student),如图 3-33 所示。

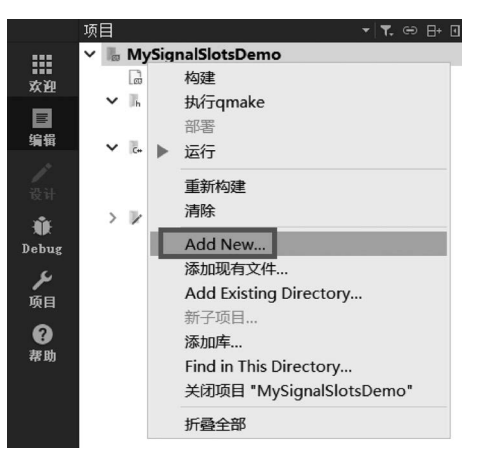

图 3-30 Qt 项目中通过 Add New 添加新项

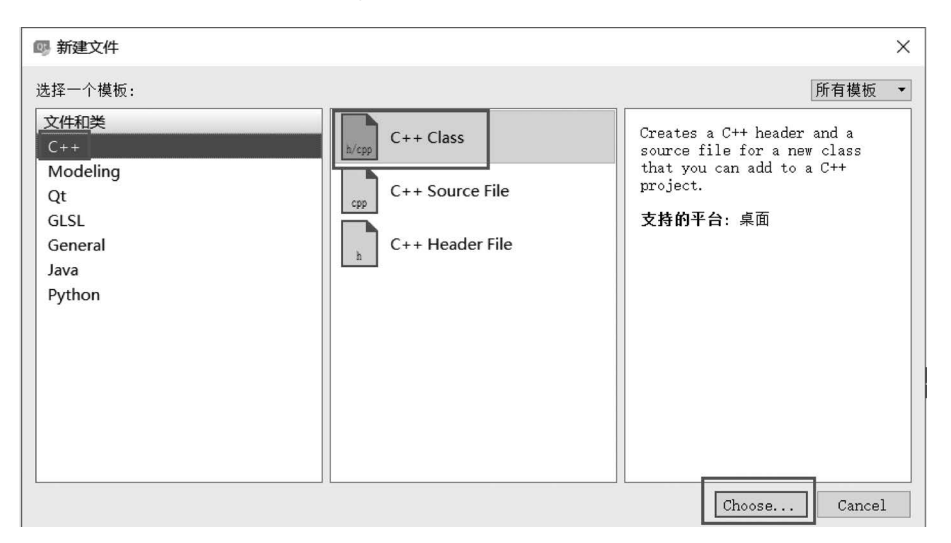

图 3-31 Qt 项目中选择 C++Class

在 Teacher 类中添加一个"下课"信号(finishClass),代码如下:

```
//chapter3/MySignalSlotsDemo/student.h
signals:
    //自定义信号,写到 signals下
    //返回值为 void,只用申明,不需要实现
    //可以有参数,也可以重载
    void finishClass();
```

## 92 ◀ FFmpeg入门详解——视频监控与ONVIF+GB/T 28181原理及应用

C++ Class Define Class Details Summary Class name: Teacher Base class: ONhiect (Custom) QObject OWidget QMainWindow ODeclarativeItem QQuickItem | Include QMainWindow 🗌 Include QDeclarativeItem - Qt Quick 1 | |Include QQuickItem - Qt Quick 2 🗍 Include QSharedData Header file: teacher.h Source file: teacher.cop Path: l\\_\_qsinghuabooks\allcodes\\_\_tests5\MySignalSlotsDemo 浏览.. 下一步(N) 取消

#### 图 3-32 Qt 项目中添加新类并选择 QObject 基类

student.cpp @ MySignalSlotsDemo - Qt Creator

文件(<u>F</u>) 编辑(<u>E</u>) 构建(<u>B</u>) 调试(<u>D</u>) <u>A</u>nalyze 工具(<u>T</u>) 控件(<u>M</u> 项目 ₹. ⇔ ⊟+ ⊡ ✓ I MySignalSlotsDemo MySignalSlotsDemo.pro 欢迎 h Headers Student.h 编辑 teacher.h liget.h - Sources main.cpp Ŵ student.cpp Debug teacher.cpp **メ** 项目 widget.cpp > 📝 Forms **?** 帮助

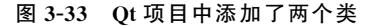

在 Student 类中添加一个"去吃饭"槽(gotoEat),代码如下:

```
//chapter3/MySignalSlotsDemo/student.h
public slots:
//早期 Qt 版本需要写到 public slots下,高级版本可以写到 public 或全局下
//返回值为 void,需要声明,也需要实现
//可以有参数,也可以重载
    void gotoEat();
//sutdent.cpp
void Student::gotoEat()
```

Х

```
{
qDebug() << "准备去吃饭......";
}
```

在 Widget 类中声明老师类(Student)和学生类(Student)的成员变量,并在构造函数中通过 new 创建实例,然后通过 connect()函数来关联老师类的"下课"信号和学生类的"去吃饭"槽,代码如下:

```
//chapter3/MySignalSlotsDemo/widget.h
private:
  Teacher * m teacher;
  Student * m_student;
//widget.cpp
Widget::Widget(QWidget * parent):
  QWidget(parent),
  ui(new Ui::Widget)
{
  //创建老师对象
  this -> m teacher = new Teacher(this);
  //创建学生对象
  this - > m student = new Student(this);
  //连接老师的"下课"信号和学生的"去吃饭"槽函数
  connect(m teacher,&Teacher::finishClass,
        m student, &Student::gotoEat);
}
```

在界面上拖曳一个按钮,将文本内容修改为"下课",用来模拟老师的下课信号,然后双击这个按钮,在Qt自动生成的Widget::on\_pushButton\_clicked()函数中添加的代码如下:

```
//chapter3/MySignalSlotsDemo/widget.cpp
void Widget::on_pushButton_clicked()
{
    //通过 emit 发射信号
    emit this -> m_teacher -> finishClass();
}
```

编译并运行该程序,单击"下课"按钮后会在控制台输出"准备去吃饭……",证明学生类的槽函数被成功地触发了,如图 3-34 所示。在本案例中老师类和学生类的相关代码如下 (其余代码读者可参考源码工程):

```
//chapter3/MySignalSlotsDemo/teacher.h
////teacher.h////
# ifndef TEACHER_H
# define TEACHER_H
```

```
# include < QObject >
class Teacher : public QObject
{
  Q OBJECT
public:
   explicit Teacher(QObject * parent = nullptr);
signals:
  //自定义信号,写到 signals 下
  //返回值为 void, 只用声明, 不需要实现
  //可以有参数,也可以重载
  void finishClass();
public slots:
};
# endif //TEACHER_H
////teacher.cpp////
# include "teacher.h"
Teacher::Teacher(QObject * parent) : QObject(parent)
{
}
////student.h////
# ifndef STUDENT H
\# define STUDENT H
# include < QObject >
class Student : public QObject
  Q OBJECT
public:
   explicit Student(QObject * parent = nullptr);
signals:
public slots:
//早期 Qt 版本需要写到 public slots 下,高级版本可以写到 public 或全局下
//返回值为 void, 需要声明, 也需要实现
//可以有参数,也可以重载
   void gotoEat();
};
# endif //STUDENT_H
```

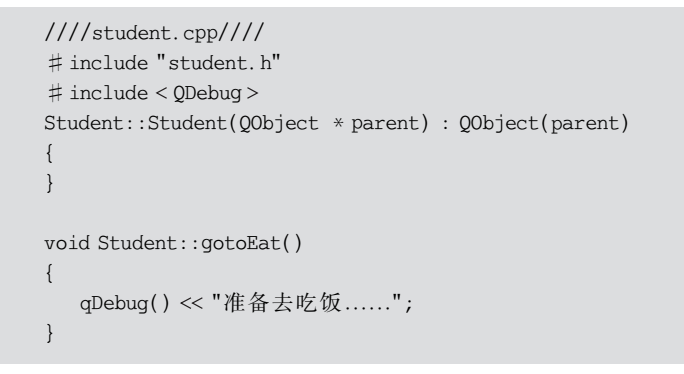

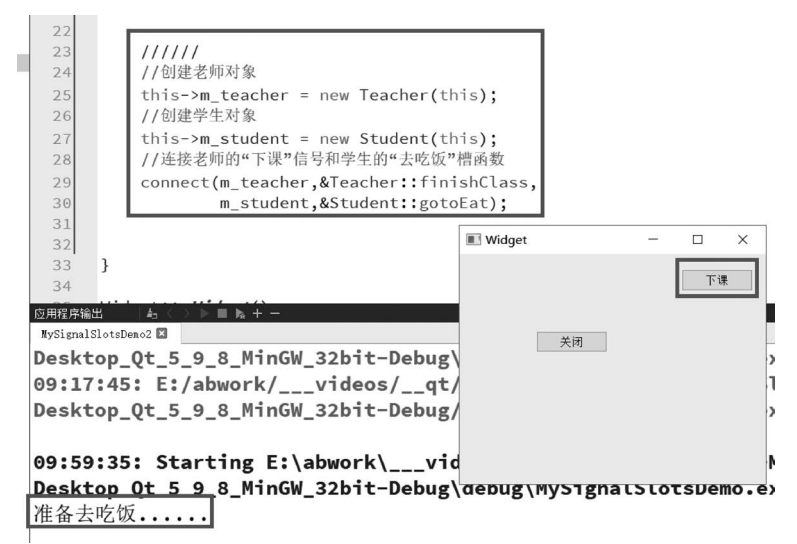

图 3-34 Qt 项目中自定义信号槽的应用

### 3.4.8 Qt显示图像

Qt 可显示基本的图像类型,利用 QImage、QPxmap 类可以实现图像的显示,并且利用 类中的方法可以实现图像的基本操作(缩放、旋转等)。Qt 可以直接读取并显示的格式有 BMP、GIF、JPG、JPEG、PNG、TIFF、PBM、PGM、PPM、XBM 和 XPM 等。可以使用 QLabel 显 示图像,QLabel 类有 setPixmap()函数,可以用来显示图像。也可以直接用 QPainter 画出 图像。如果图像过大,则可直接用 QLabel 显示,此时将会出现有部分图像显示不出来,可 以用 Scroll Area 部件解决此问题。

首先使用 QFileDialog 类的静态函数 getOpenFileName()打开一张图像,将图像文件 加载进 QImage 对象中,再用 QPixmap 对象获得图像,最后用 QLabel 选择一个 QPixmap 图像对象进行显示。该过程的关键代码如下(完整代码可参考 chapter3/QtImageDemo 工程):

```
//chapter3/QtImageDemo/widget.cpp
//Qt 显示图片
void Widget::on_btnShowImage_clicked()
{
  QString filename;
  filename = QFileDialog::getOpenFileName(this,
tr("选择图像"),"",tr("Images (*.png *.bmp *.jpg *.tif *.gif)"));
  if(filename.isEmpty()){
        return;
   }
   else{
     m_img = new QImage;
     if(!(m_img->load(filename))) //加载图像
      {
         QMessageBox::information(this,
                   tr("打开图像失败"), tr("打开图像失败!"));
        delete m_img;
        return;
     }
     ui -> lblImage -> setPixmap(QPixmap::fromImage( * m_img));
   }
}
```

QImage 对图像的像素级访问进行了优化,QPixmap 使用底层平台的绘制系统进行绘制,无法提供像素级别的操作,而 QImage 则使用了独立于硬件的绘制系统。编译并运行该工程,单击"显示图像"按钮,选择一张本地的图片,如图 3-35 所示。

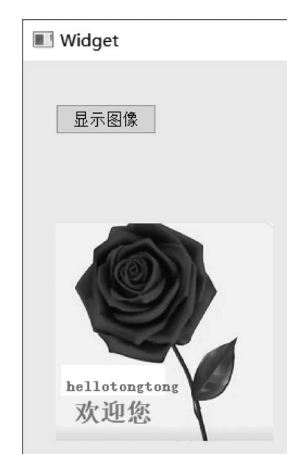

图 3-35 Qt 使用 QImage 和 QPixmap 显示图像

# 3.4.9 Qt 缩放图像

Qt 缩放图像可以用 scaled 函数实现,代码如下:

//chapter3/qt - help - apis.txt QImage QImage:: scaled (const QSize & size, Qt:: AspectRatioMode aspectRatioMode = Qt:: IgnoreAspectRatio, Qt::TransformationModetransformMode = Qt::FastTransformation) const;

利用上面已经加载成功的图像(m\_img),在 scaled 函数中 width 和 height 表示缩放后 图像的宽和高,即将原图像缩放到(width×height)大小。例如在本案例中显示的图像原始 宽和高为(200×200),缩放后修改为(100×100),编译并运行,如图 3-36 所示,代码如下:

```
//chapter3/QtImageDemo/widget.cpp
void Widget::on_btnScale_clicked(){
    QImage * imgScaled = new QImage;
    * imgScaled = m_img -> scaled(100,100, Qt::KeepAspectRatio);
    ui -> lblScale -> setPixmap(QPixmap::fromImage( * imgScaled));
}
```

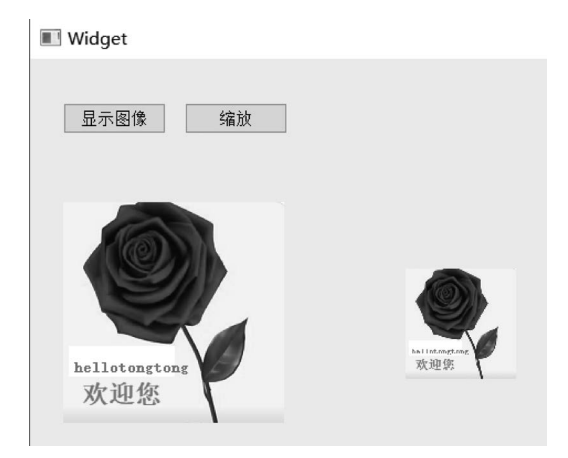

图 3-36 Qt 缩放图像

# 3.4.10 Qt 旋转图像

Qt 旋转图像可以用 QMatrix 类的 rotate 函数实现,代码如下:

```
//chapter3/QtImageDemo/widget.cpp
void Widget::on_btnRotate_clicked(){
    QImage * imgRotate = new QImage;
    QMatrix matrix;
    matrix.rotate(270);
    * imgRotate = m_img -> transformed(matrix);
    ui -> lblRotate -> setPixmap(QPixmap::fromImage( * imgRotate));
}
```

编译并运行该项目,依次单击"显示图像""缩放"和"旋转"按钮,效果如图 3-37 所示。

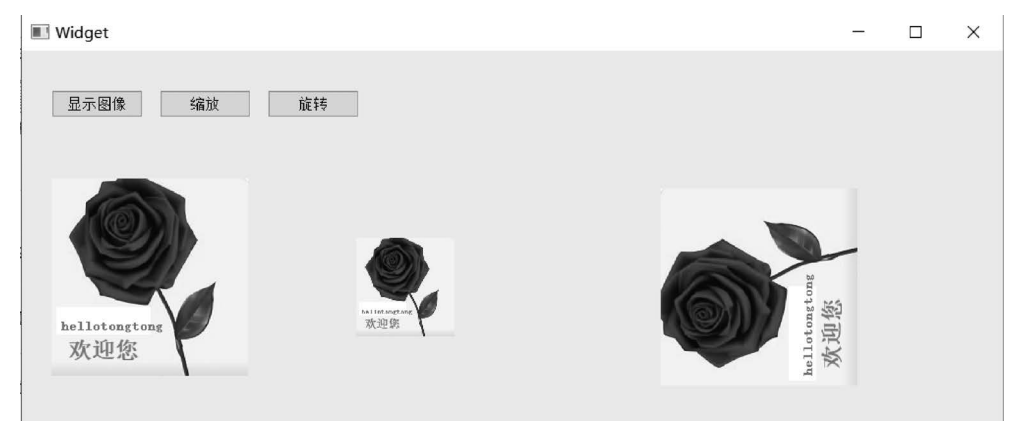

图 3-37 Qt 显示、缩放和旋转图像